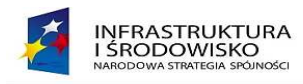

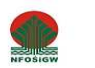

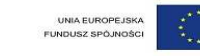

# **GENERATOR WNIOSKÓW O PŁATNOŚĆ**

# INSTRUKCJA OBSŁUGI dla Beneficjenta

Projekt współfinansowany przez Unię Europejską ze środków Funduszu Spójności w ramach Pomocy Technicznej Programu Operacyjnego "Infrastruktura i Środowisko"<sup>.</sup>

Warszawa, 18.07.2013 r.

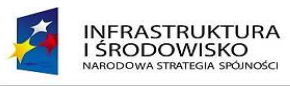

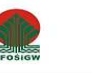

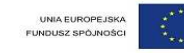

#### Spis treści

| 1 | Infor        | macie podstawowe                                                      | 1        |
|---|--------------|-----------------------------------------------------------------------|----------|
| - | 1.1          | Przeznączenie systemu                                                 | 4        |
|   | 1.2          | Podstawowa funkcionalność systemu                                     | 4        |
|   | 1.3          | Minimalne wymagania dla stacii roboczych                              | 6        |
|   | 1.3          | Strona Generatora Wniosków o Płatność                                 | 0<br>6   |
| 2 | E            | oczecie pracy z systemem                                              | ۰<br>ع   |
| 2 | 2.1          | Role użytkowników systemu                                             | 8        |
|   | 2.2          | Dosten do Generatora                                                  | 8        |
|   | 2.2          | Logowanie do systemu                                                  | 0        |
|   | 2.5          | Zmiana hasła                                                          | 10<br>10 |
|   | 2.4          | Procedura przypominania hasła                                         | 15<br>20 |
|   | 2.5          | Procedura odblokowawania konta                                        | 20<br>20 |
| 2 | 2.0<br>Obcł  |                                                                       | 20<br>21 |
| Э | 2 1          | uga willoskow o Platilost                                             | 21<br>21 |
|   | 2.2          | Pojestracja nowego wniosku o płatność                                 | 21<br>24 |
|   | ).2<br>) )   | Informacia financowa (tab. 0) – wprowadzanie dapych                   | 24<br>20 |
|   | 5.5<br>2.2 1 | Informacja finansowa (tab. 9) – wprowadzanie danych                   | 20       |
|   | 5.5.1        | Przygotowanie pliku CSV                                               | 29       |
|   | 3.3.2        | 2 Wczytywanie danych z pliku CSV                                      | 30       |
|   |              |                                                                       |          |
|   | 3.3.3        | Ręczne wprowadzanie danych:                                           | 31       |
|   | 3.4          | Postęp rzeczowy – tabela 12                                           | 34       |
|   | 3.5          | Postep finansowy – tabela 13                                          | 37       |
|   | 3.6          | Wskaźniki produktu – tabela 15a                                       | 38       |
|   | 3.7          | Wskaźniki rezultatu – tabela 15b                                      | 41       |
|   | 3.8          | Informacia na temat problemów i harmonogram wydatków – tabela 16 i 17 |          |
|   | 3.9          | Informacja o zgodności, oświadczenie i załaczniki – punkty 18, 19     | 43       |
|   | 3 10         | 7ałaczniki – nunkt 20 - dodawanie, edvcia                             |          |
|   | 5.10         |                                                                       |          |

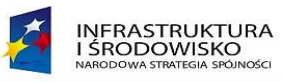

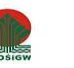

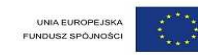

|   | 3.11 | Walidacja wniosku o płatność                                           | .46 |
|---|------|------------------------------------------------------------------------|-----|
|   | 3.12 | Zmiana rodzaju wniosku i daty okresu sprawozdawczego wniosku roboczego | .48 |
|   | 3.13 | Użytkownik akceptujący dane                                            | .49 |
| 4 | Prze | kazanie wniosku o płatność do IW za pośrednictwem ePUAP                | .52 |
|   | 4.1  | Warunki wstępne                                                        | .52 |
|   | 4.2  | Przygotowanie danych konta e-PUAP                                      | 52  |
|   | 4.3  | Przekazanie wniosku podpisanego elektronicznie                         | .57 |
| 5 | Popr | awa wniosku cofniętego przez IW                                        | .65 |
| 6 | Rapo | prt z osiągniętych efektów ekologicznych                               | 67  |
| 7 | Awa  | ria systemu GWP                                                        | .72 |
|   |      |                                                                        |     |

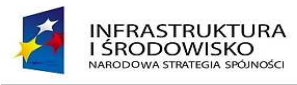

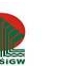

# 1 Informacje podstawowe

#### 1.1 Przeznaczenie systemu

Generator wniosków o płatność POIIŚ stanowi narzędzie pomocnicze dla beneficjentów Programu Operacyjnego Infrastruktura i Środowisko (POIIŚ) podczas wypełniania i przekazywania do instytucji współpracujących, zwanych Instytucjami Wdrażającymi (IW), "Wniosków beneficjentów o płatność" oraz "Raportów z osiągniętych efektów".

Instytucjami tymi są:

- Narodowy Fundusz Ochrony Środowiska i Gospodarki Wodnej,
- Wojewódzkie Fundusze Ochrony Środowiska i Gospodarki Wodnej,
- Centrum Koordynacji Projektów Środowiskowych.

Dodatkowo system umożliwia podstawową weryfikację wniosków o płatność w IW oraz integrację z systemami KSI oraz LSI.

Korzystanie z Generatora przez użytkowników polega na rejestrowaniu wniosków poprzez sieć Internet w centralnej bazie danych. Zakres rejestrowanych danych określony jest przez wzory dokumentów, które musi wypełniać beneficjent. Zarejestrowane dane mogą podlegać edycji przez beneficjenta, wydrukowi i zapisaniu do pliku na stacji roboczej użytkownika. Generator umożliwia pobieranie zarejestrowanych danych poprzez sieć Internet z centralnej bazy danych na stację roboczą użytkownika.

#### 1.2 Podstawowa funkcjonalność systemu

System realizuje następujące główne procesy biznesowe:

1. Rejestracja i edycja dokumentów.

Generator umożliwia rejestrację następujących dokumentów:

- a. Wniosek o płatność w ramach realizacji umów POliŚ.
- b. Opisy faktur.
- c. Karta informacyjna do wniosku beneficjenta o płatność.
- d. Raport beneficjenta z osiągniętych efektów.
- 2. Obsługa (weryfikacja) wniosków.

Dokumenty weryfikowane są przez współpracujące z Beneficjentami Instytucje wdrażające, które przekazują do systemu wyniki weryfikacji dokumentów. Weryfikacja wniosków podzielona jest na 3 etapy weryfikacji: formalna, merytoryczna i rachunkowa. W przypadku, gdy wszystkie etapy weryfikacji przebiegły pomyślnie, Instytucja dokonuje całościowej oceny wniosku zatwierdzając wniosek, w przeciwnym przypadku wniosek odsyłany jest do poprawy. W trakcie weryfikacji w IW może powstać wersja wniosku z poprawkami IW.

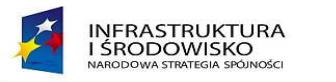

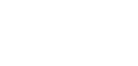

UNIA EUROPEJSKA FUNDUSZ SPÓJNOŚCI

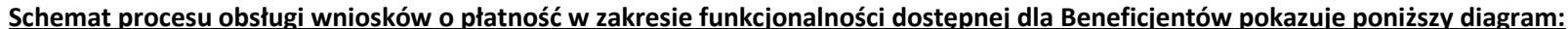

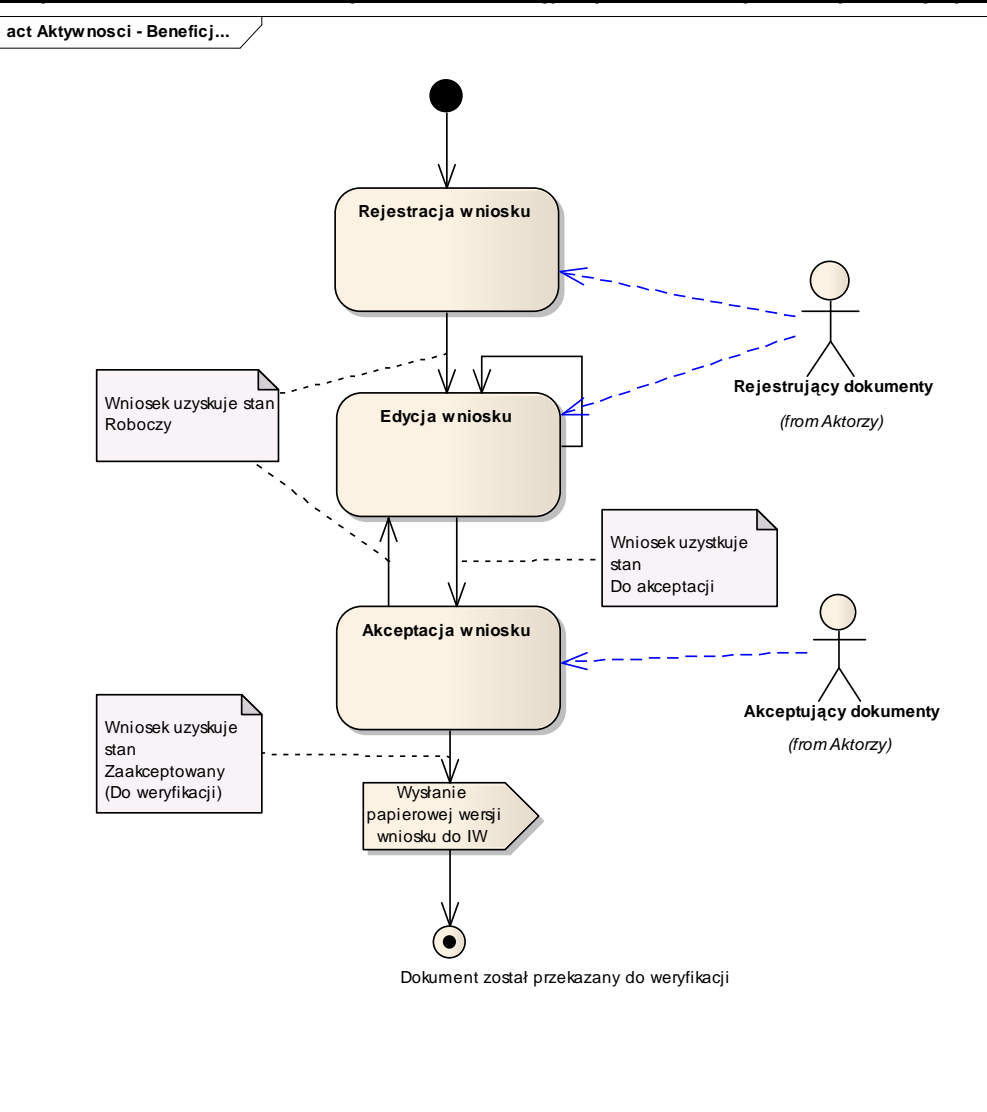

Rysunek 1 Obsługa wniosków w Generatorze przez Beneficjenta

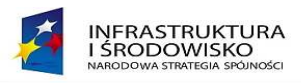

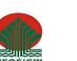

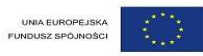

# 1.3 Minimalne wymagania dla stacji roboczych

Konfiguracja stacji roboczej służącej do pracy z systemem Generatora Wniosków o płatność powinna być następująca:

- Przeglądarka internetowa:
  - Mozilla Firefox 7 lub nowsza,
  - Internet Explorer 7.0, lub nowsza (w przypadku IE 8 trzeba wyłączyć tryb zgodności (compatibility view), zaś w przypadku IE 9 i wyższych należy włączyć tryb zgodności),
- JAVA 5.0 Update 11 lub JAVA 6.0 lub nowsza.
- Adobe Reader 9 lub nowszy.
- System operacyjny wspierający zestaw do składania bezpiecznego podpisu (w przypadku stacji, na których będzie używana funkcjonalność podpisu elektronicznego).
- Oprogramowanie do obsługi bezpiecznego urządzenia do składania podpisu elektronicznego (w przypadku stacji, na których będzie używana funkcjonalność podpisu elektronicznego).
- Połączenie z siecią Internet.

Podczas pierwszego logowania system będzie instalował niezbędne do prawidłowego funkcjonowania komponenty.

## Uwaga !

W przypadku systemów operacyjnych Windows Vista oraz Windows 7 może się pojawić komunikat, iż w celu instalacji komponentu niezbędne są uprawnienia administratora systemu operacyjnego. W tym przypadku należy uruchomić przeglądarkę internetową jako administrator. Po zaznaczeniu ikony przeglądarki naciskamy prawy klawisz myszki i wybieramy polecanie – URUCHOM JAKO ADMINISTRATOR.

# 1.4 Strona Generatora Wniosków o Płatność

Aplikacja w wersji produkcyjnej jest dostępna przez przeglądarkę internetową pod adresem:

https://gwp.pois.nfosigw.gov.pl

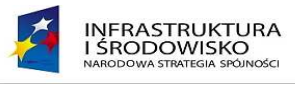

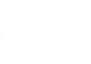

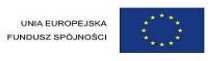

W systemie na poziomie beneficjenta uprawnienia przypisywane są do konkretnej umowy. Jeżeli beneficjent realizuje więcej niż jedną umowę musi wskazać we wniosku numery umów do których ma posiadać uprawnienia.

Pod adresem:

# https://gwp.pois.nfosigw.gov.pl/test

dostępna jest wersja testowa aplikacji. Login użytkownika do bazy testowej jest identyczny z loginem do bazy produkcyjnej. W celu zalogowania do systemu użytkownik posiadający konto w wersji produkcyjnej musi nacisnąć linki – **Przypomnij hasło**. Na adres poczty elektronicznej podany w zgłoszeniu zostanie wysłane inicjalne hasło, które należy zmienić podczas pierwszego logowania.

Uwaga!!! W systemie na jednym wniosku o płatność w tym samym momencie może pracować tylko jeden użytkownik.

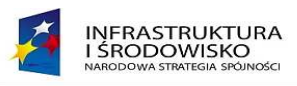

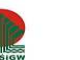

# 2 Rozpoczęcie pracy z systemem

# 2.1 Role użytkowników systemu

Dostępne w systemie role użytkowników dla pracowników Beneficjentów zostały opisane w poniższej tabeli:

| Nazwa użytkownika                              | Rola i opis                                                                                                    |
|------------------------------------------------|----------------------------------------------------------------------------------------------------|
| Pracownicy beneficjenta rejestrujący dokumenty | Użytkownik posiada uprawnienia do:<br>• wypełniania odpowiednich formularzy,<br>• edycji danych przed ich zatwierdzeniem,<br>• drukowania dokumentów,<br>• eksportu dokumentów do pliku |
| Pracownicy beneficjenta akceptujący dokumenty  | Użytkownik posiada uprawnienia do akceptacji dokumentów i przekazywania ich drogą elektroniczną do weryfikacji do instytucji wdrażających.                                              |

System umożliwia łączenie obu ról użytkowników, tak więc jeden użytkownik może być jednocześnie rejestrującym dane jak i akceptującym.

# 2.2 Dostęp do Generatora

Wnioski składane są przez główną stronę Generatora. System umożliwia złożenie wniosków o:

- nadanie uprawnień,
- zmianę/rozszerzenie uprawnień,
- odebranie uprawnień do określonej umowy,
- całkowite odebranie uprawnień.

Informacje o nadaniu, zmianie lub odebraniu uprawnień wysyłane są pocztą elektroniczną na adres e-mail podany podczas rejestracji w systemie.

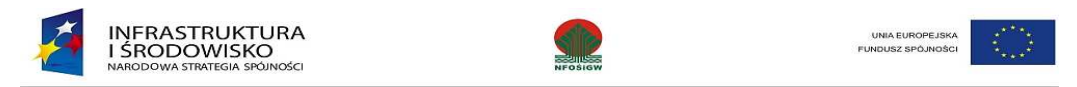

W ramach Generatora dla użytkowników Beneficjenta przewidziane są trzy grupy uprawnień:

- odczyt danych uprawnienie to pozwala jedynie na podgląd wprowadzonych danych bez możliwości ich modyfikacji,
- rejestracja uprawnienie to umożliwia wprowadzanie i edycję danych,
- akceptacja uprawnienie pozwala na akceptację (zatwierdzenie) wniosku o płatność i przesłanie do go na poziom IW.

W celu otrzymania założenie konta w systemie i otrzymania uprawnień należy na ekranie logowania należy kliknąć link **Złóż wniosek o nadanie uprawnień**, a następnie wypełnić formularz.

| K    | INFRASTRUKTURA I ŚRODOWISKO        | Generator wniosków płatniczych POIS |
|------|------------------------------------|-------------------------------------|
| Logi | owanie do systemu<br>Użytkownik    |                                     |
|      | Hasło                              |                                     |
|      | Zaloguj Zmień hasło Przypomnij has | ło Złóż wniosek o nadanie uprawnień |

Rysunek 2. Złożenie wniosku o założenie konta

# UWAGA !

Każdy wniosek jaki składa użytkownik musi zostać wydrukowany, podpisany przez osobę uprawnioną (przełożonego) i wysłany w postaci elektronicznej i papierowej do Administratora właściwej dla beneficjenta Instytucji Wdrażającej.

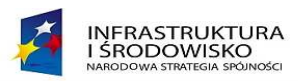

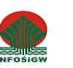

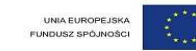

| Grupa użytkowników                                                                                              |                             |            |                                  |   |   |
|----------------------------------------------------------------------------------------------------|-----------------------------|------------|----------------------------------|---|---|
| Pracownik Beneficje                                                                                             | nta                         |            |                                  |   |   |
| NIP Beneficjenta                                                                                                |                             |            |                                  |   |   |
| Rodzaj wniosku                                                                                                  |                             |            |                                  |   |   |
| Utworzenie nowego                                                                                               | konta                       |            |                                  |   |   |
| Imię                                                                                                    |                             | 14         |                                  |   |   |
|                                                                                                    |                             |            |                                  |   |   |
| Nazwisko                                                                                                    |                             |            |                                  |   |   |
|                                                                                                    |                             |            |                                  |   |   |
| E-mail                                                                                                    |                             |            |                                  |   |   |
|                                                                                                    |                             |            |                                  |   |   |
| Numery umów                                                                                                    |                             |            |                                  |   |   |
|                                                                                                    | Umowa                       |            | OdczytRejestracjaAkceptacjaAkcje |   |   |
|                                                                                                    |                             |            |                                  |   |   |
| -                                                                                                    | 1                           |            | 2                                | 3 | 4 |
| 0                                                                                                    |                             |            |                                  |   |   |
| Contraction of the second second second second second second second second second second second second second s |                             |            |                                  |   |   |
| Instytucia wdrażająca, do                                                                                       | którei kierowany iest wnios | sek        |                                  |   |   |
| CKPS : Centrum K                                                                                                | oordvnacii Proiektów Ś      | rodowiskov | wch                              |   |   |
|                                                                                                    |                             |            |                                  |   |   |
|                                                                                                    |                             |            |                                  |   |   |
|                                                                                                    |                             |            |                                  |   |   |

Rysunek 3. Formularz wniosku o nadanie uprawnień

Układ pól na formularzu zależy od wybranej przez osobę wypełniającą grupy użytkowników oraz rodzaju wniosku.

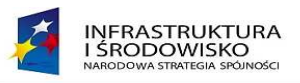

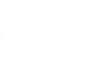

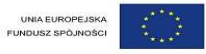

Formularz umożliwia wprowadzenie następujących informacji:

- **Grupa użytkowników** (Pracownik beneficjenta, Pracownik IW, Pracownik IW jako beneficjent Programu Pomocy Technicznej, Pracownik IP, Pracownik IP jako IW Programu Pomocy Technicznej, Administrator IW) wartość określana w każdym przypadku
- Rodzaj wniosku (Utworzenie nowego konta, Zmiana/rozszerzenie, dotychczasowych uprawnień, Odebranie uprawnień dla określonej umowy/osi, Całkowite odebranie uprawnień do generatora) wartość określana w każdym przypadku
- NIP beneficjenta pole wypełniane w przypadku wniosku o utworzenie nowego konta
- Imię użytkownika pole wypełniane w przypadku wniosku o utworzenie nowego konta
- Nazwisko użytkownika pole wypełniane w przypadku wniosku o utworzenie nowego konta
- Adres e-mail pole wypełniane w przypadku wniosku o utworzenie nowego konta
- Login pole wypełniane w przypadku zmiany dotychczasowych uprawnień, odebrania uprawnień do osi/umowy, całkowitego odebrania uprawnień
- Role użytkownika tabela wypełniana w następujących przypadkach:
  - Dla grupy pracownik beneficjenta, przy utworzeniu nowego konta, zmianie dotychczasowych uprawnień, odebraniu uprawnień do określonej umowy. Tabela zawiera pola: Numer umowy, "Do odczytu" pole automatycznie zaznaczone bez możliwości edycji, "Rejestracja", "Akceptacja"
  - Dla grupy "Pracownik IW", przy utworzeniu nowego konta, zmianie dotychczasowych uprawnień, odebraniu uprawnień do określonej umowy. Tabela zawiera pola: "oś priorytetowa", "Do odczytu" – pole automatycznie zaznaczone bez możliwości edycji, "Weryfikacja", "Zatwierdzanie", "Wprowadzanie beneficjentów i umów", "Import/eksport",
- Instytucja Wdrażająca, do której kierowany jest wniosek (pozycja wybierana ze słownika). Dla wniosków pracowników IP formularz będzie automatycznie wskazywać NFOŚiGW, bez możliwości edycji. Dla administratorów IW pole określa instytucję, w której użytkownik będzie administratorem.
- Ministerstwo, do którego ma być przypisane konto użytkownika (Ministerstwo Środowiska lub Ministerstwo Gospodarki) wybór ze słownika w przypadku wniosku o utworzenie nowego konta, gdy wybrano grupę Użytkownik IP lub Użytkownik IP – jako IW programu PT.
- Kod przepisany z obrazka (CAPTCHA) w każdym przypadku. UWAGA!!! znaczenie ma wielkość liter i cyfr w kodzie.

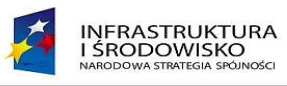

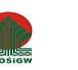

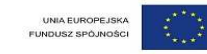

#### 1. Proces składania wniosku o UTWORZENIE NOWEGO KONTA:

| Grupa uzytkownikow                                              |              |             |            |           |
|-----------------------------------------------------------------|--------------|-------------|------------|-----------|
| Pracownik Beneficjenta                                          |              | •           |            |           |
| NIP Beneficjenta                                                |              |             |            |           |
| 1234567890                                                      |              |             |            |           |
| Rodzaj wniosku                                                  |              |             |            |           |
| Utworzenie nowego konta                                         |              | -           |            |           |
| Imie                                                            |              |             |            |           |
| Jan                                                             |              |             |            |           |
| Nazwisko                                                        |              |             |            |           |
| Nowak                                                           |              |             |            |           |
| E-mail                                                          |              |             |            |           |
| i nowak@abc.com.pl                                              |              |             |            |           |
| J.nenak@abc.com.pr                                              |              |             |            |           |
| umery umów                                                      |              |             |            |           |
| Umowa                                                           | Odczy        | rtRejestrac | :jaAkcepta | acjaAkcje |
|                                                                 |              |             |            |           |
| 1                                                               | 2            | 3           | 4          |           |
| POIS.11.01.00-00-001/09-00                                      | V            |             |            |           |
|                                                                 |              |             |            |           |
|                                                                 |              |             |            |           |
| stytucja wdrażająca<br>CKPS – Centrum Koordynacji Projektów Śro | odowiskowych |             |            |           |
|                                                                 | ,,,,,,,      |             |            |           |
|                                                                 |              |             |            |           |
| kFebk                                                           |              |             |            |           |
|                                                                 |              |             |            |           |
|                                                                 |              |             |            |           |
| kFebk                                                           |              |             |            |           |
| kFebk                                                           |              |             |            |           |
| KFebk<br>Wyślij zgłoszenie<br>Anuluj                            |              |             |            |           |

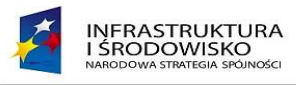

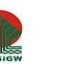

#### Po poprawnym wypełnieniu formularza wyświetlany jest ekran podsumowania (rys. 4).

| Numer wniosku           |          |
|-------------------------|----------|
| NWU/38                  |          |
| Grupa użytkowników      |          |
| Pracownik Beneficjenta  | <b>*</b> |
| NIP Beneficjenta        |          |
| 1234567890              |          |
| Rodzaj wniosku          |          |
| Utworzenie nowego konta | <b>*</b> |
| Imię                    |          |
| Jan                     |          |
| Nazwisko                |          |
| Nowak                   |          |
| E-mail                  |          |
| j.nowak@abc.pl          |          |
| Numery umów             |          |

| Umowa                      | Odczyt | Rejestracja | Akceptacja <i>i</i> | Akcje |
|----------------------------|--------|-------------|---------------------|-------|
|                            |        |             |                     |       |
| 1                          | 2      | 3           | 4                   |       |
| POIS.01.01.00-11-001/10-00 | V      | <b>V</b>    | <b>V</b>            |       |

Instytucja wdrażająca, do której kierowany jest wniosek

NFOSGW: Narodowy Fundusz Ochrony Środowiska i Gospodarki Wodnej 👘

-

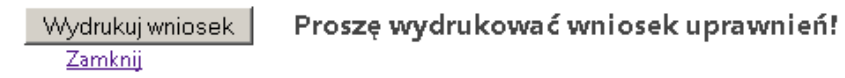

Rysunek 4 Ekran podsumowania wniosku o nadanie uprawnień

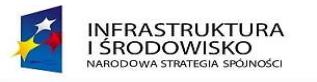

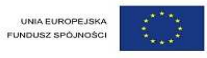

Następnie należy nacisnąć przycisk "Wydrukuj wniosek". Pojawi się komunikat:

| Otwieranie WniosekUprawnien.pdf 🛛 🛛 🗙                 |  |  |  |  |  |
|-------------------------------------------------------|--|--|--|--|--|
| Rozpoczęto pobieranie pliku:                          |  |  |  |  |  |
| 📆 WniosekUprawnien.pdf                                |  |  |  |  |  |
| Typ pliku: Adobe Acrobat Document                     |  |  |  |  |  |
| Adres: https://gwp.pois.nfosigw.gov.pl                |  |  |  |  |  |
| Po zakończeniu pobierania:                            |  |  |  |  |  |
| O Otwórz za pomocą AcroRd32.exe                       |  |  |  |  |  |
| Zapisz plik                                           |  |  |  |  |  |
| Zapamiętaj tę decyzję dla wszystkich plików tego typu |  |  |  |  |  |
|                                                       |  |  |  |  |  |
| OK Anuluj                                             |  |  |  |  |  |

Rysunek 5. Okno dialogowe zapisywania wniosku o nadanie uprawnień.

## **UWAGA !!!**

Należy zapisać wygenerowany plik na dysku lokalnym w formacie pdf, a następnie wydrukować tak stworzony wniosek. Wniosek musi zostać podpisany przez osobę uprawnioną (przełożonego) i wysłany w postaci elektronicznej i papierowej do Administratora właściwej dla beneficjenta Instytucji Wdrażającej.

Informacja o nadaniu uprawnień przesyłana jest elektronicznie do użytkownika na adres podany podczas rejestracji w systemie.

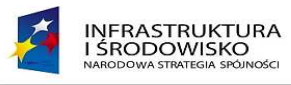

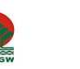

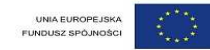

#### 2. Proces składania wniosku o ZMIANĘ/ROZSZERZNIE UPRAWNIEŃ:

| Grupa użytkowników                                                | Krok 1:                                                                                  |  |
|-------------------------------------------------------------------|------------------------------------------------------------------------------------------|--|
| Pracownik Beneficjenta                                            | Z pola – <b>Grupa użytkowników</b> – wybiera grupe Pracownik Beneficienta                |  |
| NIP Beneficjenta                                                  | Kunda Da                                                                                 |  |
|                                                                   | Krok Z:<br>W polo NID Popoficiento – wprowadza pumer NID swojaj jednostki organizacvinej |  |
| Rodzaj wniosku                                                    | (jako ciag 10 cvfr. pp. 1234567890)                                                      |  |
| Zmiana/rozszerzenie uprawnień 🔹                                   | (Jako ciąg 10 cyli, np. 123430/830)                                                      |  |
| Login                                                             | Krok 3:                                                                                  |  |
|                                                                   | Z listy Rodzaj wniosku wybiera jego rodzaj – Zmiana/rozszerzenie uprawnień               |  |
| Numery umów                                                       | Krok 4:                                                                                  |  |
| Umowa Odczyt Rejestracja Akceptacja Akce                          | W pole Login prowadza otrzymany podczas składania wniosku o nadanie uprawnień            |  |
|                                                                   | Login                                                                                    |  |
|                                                                   | Krok 5:                                                                                  |  |
| 1 2 3 4                                                           | Po klikniecju na ikone 🞯 dodaje numer umowu do której ma posjadać dosten                 |  |
|                                                                   | zrodny z numerem KSI oraz wskazuje jakie uprawnienja ma posjadać. W przypadku            |  |
|                                                                   | wiekszej ilości umów – dodanie kolejnej nastenuje no ponownym naciśnieciu                |  |
| Instytucja wdrażająca                                             |                                                                                          |  |
| NFOSGW: Narodowy Fundusz Ochrony Środowiska i Gospodarki Wodnej 🗾 |                                                                                          |  |
|                                                                   | Krok 6:                                                                                  |  |
|                                                                   | Następnie z listy Instytucja wdrażająca wybiera właściwą dla siebie Instytucję           |  |
| BMOMM                                                             | Krok 7:                                                                                  |  |
| 2                                                                 | Przepisuje kod z obrazka (CAPTCHA) i naciska przycisk <b>Wyślij zgłoszenie.</b> W        |  |
|                                                                   | przypadku problemów z odczytaniem kodu po naciśnięciu ikony znajdującej się obok         |  |
|                                                                   | kod zostanie odświeżony (znaczenie ma wielkość liter i cyfr w kodzie).                   |  |
| Wyślij zgłoszenie                                                 |                                                                                          |  |
| Anuluj                                                            |                                                                                          |  |
|                                                                   |                                                                                          |  |
|                                                                   |                                                                                          |  |

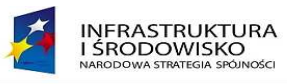

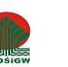

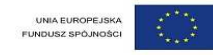

#### 3. Proces składania wniosku o ODEBRANIE UPRAWNIEŃ DO OKREŚLONEJ UMOWY

| Fracownik Beneficjerta       I         NP Breficjerta       Z pola – Grupa użytkowników – wybiera grupę Pracownik Beneficjenta – Wprowadza numer NIP swojej jednostki organizacyjni (jako ciąg 10 cyfr, np. 1234567890)         Rożą wniosku       Odebranie uprawnień dla określonej umowy         Odebranie uprawnień dla określonej umowy       I         Iogin       I         Numery umów       Krok 3:         Z listy Rodzaj wniosku wybiera jego rodzaj – Odebranie uprawnień dla określon umowy         Krok 4:       W pole Login prowadza otrzymany podczas składania wniosku o nadanie upraw Login         Norky sigora       Norkowie wdrasająca         Norky jedowy Fundusz Ochrony Środowiska i Gospodarki Wodnej       Moto debrane.         Krok 5:       Po kliknięciu na ikonę i dodaje numer umowy dla której mają zostać cofniętr uprawnienia zgodny z numerem KSI i wskazuje jakie uprawnienia mają być odebrane.         Krok 5:       Po kliknięciu na ikonę i dodaje numer umowy dla której mają zostać cofniętr uprawnienia zgodny z numerem KSI i wskazuje jakie uprawnienia mają być odebrane.         Krok 7:       Przepisuje kod z obrazka (CAPTCHA) i naciska przycisk Wyślij zgłoszenie. W przypadku problemów z odczytaniem kodu po naciśnięciu ikony znajdującej się w kod zostanie odświeżony (znaczenie ma wielkość liter i cyfr w kodzie).                                                                                                    | Grupa użytkowników                                         |                                  | Krok 1:                                                                                                    |
|----------------------------------------------------------------------------------------------------|------------------------------------------------------------|----------------------------------|----------------------------------------------------------------------------------------------------|
| NIP Beneficjenta   Rotza, wniosku   Oddebranie uprawnień dla określonej umowy   Login   Numery umów   Umowa   OdczytRejestracji/Akceptadja/Akcje   1   2   3      Krok 3: Z listy Rodzaj wniosku wybiera jego rodzaj – Odebranie uprawnień dla określon umowy Krok 4: W pole Login prowadza otrzymany podczas składania wniosku o nadanie upraw Login Krok 5: Po kliknięciu na ikonę @ dodaje numer umowy dla której mają zostać cofniętu uprawnienia zgodny z numerem KSI i wskazuje jakie uprawnienia mają być odebrane. Krok 6: Nostępnie z listy Instytucja wdrażająca wybiera właściwą dla siebie Instytucję Krok 7: Przepisuje kod z obrazka (CAPTCHA) i naciska przycisk Wyślij zgłoszenie. W przypadku problemów z odczytaniem kodu po naciśnięciu ikony znajdującej się kod zostanie odświeżony (znaczenie ma wielkość liter i cyfr w kodzie).                                                                                                    | Pracownik Beneficjerta                                     | •                                | Z pola – <b>Grupa użytkowników</b> – wybiera grupę Pracownik Beneficjenta                                                 |
| W pole NIP Beneficjenta – wprowadza numer NIP swojej jednostki organizacyjn (jako ciąg 10 cyfr, np. 1234567890)         W pole NIP Beneficjenta – wprowadza numer NIP swojej jednostki organizacyjn (jako ciąg 10 cyfr, np. 1234567890)         W pole NIP Beneficjenta – wprowadza numer NIP swojej jednostki organizacyjn (jako ciąg 10 cyfr, np. 1234567890)         W pole NIP Beneficjenta – wprowadza numer NIP swojej jednostki organizacyjn (jako ciąg 10 cyfr, np. 1234567890)         W pole NIP Beneficjenta – wprowadza numer NIP swojej jednostki organizacyjn (jako ciąg 10 cyfr, np. 1234567890)         W pole NIP Beneficjenta – wprowadza numer NIP swojej jednostki organizacyjn (jako ciąg 10 cyfr, np. 1234567890)         W pole NIP Beneficjenta – wprowadza numer NIP swojej jednostki organizacyjn (jako ciąg 10 cyfr, np. 1234567890)         W pole NIP Beneficjenta – wprowadza numer NIP swojej jednostki organizacyjn (jako ciąg 10 cyfr, np. 1234567890)         W pole Login prowadza otrzymany podczas składania wniosku o nadanie upraw Login         Nrok S:         Po kliknięciu na ikonę © dodaje numer umowy dla której mają zostać cofniętu uprawnienia zgodny z numerem KSI i wskazuje jakie uprawnienia mają być odebrane.         Krok 6:         Następnie z listy Instytucja wdrażająca wybiera właściwą dla siebie Instytucję Krok 7:         Przepisuje kod z obrazka (CAPTCHA) i naciska przycisk Wyślij zgłoszenie. W przypadku problemów z odczytaniem kodu po naciśnięciu ikony znajdującej się kod zostanie odświeżony (znaczenie ma wielkość liter i cyfr w kodzie).                                                                                                    | VIP Beneficjenta                                           |                                  | Krok 2:                                                                                                    |
| View i and i and                      | Rodzą wniosku<br>Odebrania uprewniań dla okraślonaj uprowy |                                  | W pole <b>NIP Beneficjenta</b> – wprowadza numer NIP swojej jednostki organizacyjn<br>(jako ciąg 10 cyfr, np. 1234567890) |
| Jumery umów   Jumery umów   Jumery umów   Jumery umów   Jamery umów   Jamery umów </td <td></td> <td></td> <td>Krok 3:</td>                                                                                                    |                                                            |                                  | Krok 3:                                                                                                    |
| Numery umów   Umowa   OdczytRejestracjaAkceptacjaAkcje   Krok 4: W pole Login prowadza otrzymany podczas składania wniosku o nadanie upraw Login Krok 5: Po kliknięciu na ikonę 🔊 dodaje numer umowy dla której mają zostać cofnięto uprawnienia zgodny z numerem KSI i wskazuje jakie uprawnienia mają być odebrane. Krok 6: Następnie z listy Instytucja wdrażająca wybiera właściwą dla siebie Instytucję Krok 7: Przepisuje kod z obrazka (CAPTCHA) i naciska przycisk Wyślij zgłoszenie. W przypadku problemów z odczytaniem kodu po naciśnięciu ikony znajdującej się w kod zostanie odświeżony (znaczenie ma wielkość liter i cyfr w kodzie).                                                                                                    | .ogin                                                      |                                  | Z listy Rodzaj wniosku wybiera jego rodzaj – Odebranie uprawnień dla określow                                             |
| Image: Image: Image | Numery umów                                                |                                  | umowy                                                                                                    |
| Umowa OdczytkiejestracjaAkceptajaAkceptajakceptajaAkceptajajacaicptajajacaicptajajajacaicptajajajacaicptajajajacaicptajajajacaicptajajajacaicptajajajacaicptajajajacaicptajajajajajajajajajajajajajajajajajajaj                                                                                                    |                                                            |                                  | Krok 4:                                                                                                    |
| 1 2 3 4   Instytucja wdrażająca NFOSGW: Narodowy Fundusz Ochrony Środowiska i Gospodarki Wodn∋j Image: Instytucja wdrażająca wybiera właściwą dla siebie Instytucją wdrażająca wybiera właściwą dla siebie Instytucję Krok 6: Następnie z listy Instytucja wdrażająca wybiera właściwą dla siebie Instytucję Krok 7: Przepisuje kod z obrazka (CAPTCHA) i naciska przycisk Wyślij zgłoszenie. W przypadku problemów z odczytaniem kodu po naciśnięciu ikony znajdującej się kod zostanie odświeżony (znaczenie ma wielkość liter i cyfr w kodzie).                                                                                                    | Umowa                                                      | OdczytRejestracjaAkceptacjaAkcje | W pole <b>Login</b> prowadza otrzymany podczas składania wniosku o nadanie upraw Login                                    |
| <ul> <li>Nordeling</li> <li>Nedeling</li> <li>Nedeling</li></ul>                                                                                                    | 1                                                          | 2 3 4                            | Krok 5:                                                                                                    |
| PO Kliknięciu na ikonę La dodaje numer umowy dla ktorej mają zostac corniętu<br>uprawnienia zgodny z numerem KSI i wskazuje jakie uprawnienia mają być<br>odebrane.<br>Krok 6:<br>Następnie z listy Instytucja wdrażająca wybiera właściwą dla siebie Instytucję<br>Krok 7:<br>Przepisuje kod z obrazka (CAPTCHA) i naciska przycisk Wyślij zgłoszenie. W<br>przypadku problemów z odczytaniem kodu po naciśnięciu ikony znajdującej się o<br>kod zostanie odświeżony (znaczenie ma wielkość liter i cyfr w kodzie).                                                                                                    |                                                            |                                  |                                                                                                    |
| nstytucja wdražająca<br>NFOSGW: Narodowy Fundusz Ochrony Środowiska i Gospodarki Wodnej ↓<br>Krok 6:<br>Następnie z listy Instytucja wdražająca wybiera właściwą dla siebie Instytucję<br>Krok 7:<br>Przepisuje kod z obrazka (CAPTCHA) i naciska przycisk Wyślij zgłoszenie. W<br>przypadku problemów z odczytaniem kodu po naciśnięciu ikony znajdującej się o<br>kod zostanie odświeżony (znaczenie ma wielkość liter i cyfr w kodzie).                                                                                                    |                                                            |                                  | Po kliknięciu na ikonę 🔛 dodaje numer umowy dla ktorej mają zostać cofnięti                                               |
| NFOSGW: Narodowy Fundusz Ochrony Środowiska i Gospodarki Wodnej       Image: Constraints         SmQM       Image: Constraints         SmQM       Image: Constraints         Myślij zgłoszenie       Image: Constraints         Myślij zgłoszenie       Image: Constraints         Myślij zgłoszenie       Image: Constraints         Myślij zgłoszenie       Image: Constraints         Myślij zgłoszenie       Image: Constraints         Myślij zgłoszenie       Image: Constraints         Myślij zgłoszenie       Image: Constraints         Myślij zgłoszenie       Image:                                                                                                    | nstytucja wdrażająca                                       |                                  | uprawnienia zgodny z numerem KSI i wskazuje jakie uprawnienia mają być                                                    |
| Image: Strain Strain                     | NFOSGW: Narodowy Fundusz Ochrony Środ                      | owiska i Gospodarki Wodnej       |                                                                                                    |
| Image: Single z listy instytucja wdrazająca wybiera własciwą dla siebie instytucję         Image: Single z listy instytucja wdrazająca wybiera własciwą dla siebie instytucję         Krok 7:         Przepisuje kod z obrazka (CAPTCHA) i naciska przycisk Wyślij zgłoszenie. W         przypadku problemów z odczytaniem kodu po naciśnięciu ikony znajdującej się         Kod zostanie odświeżony (znaczenie ma wielkość liter i cyfr w kodzie).                                                                                                    |                                                            |                                  | Krok 6:                                                                                                    |
| Krok 7:         Przepisuje kod z obrazka (CAPTCHA) i naciska przycisk Wyślij zgłoszenie. W         wyślij zgłoszenie         Anuluj                                                                                                    | Come Cabalan'                                              |                                  | Następnie z listy <b>instytucja wdrazająca</b> wybiera własciwą dla siebie instytucję                                     |
| Przepisuje kod z obrazka (CAPTCHA) i naciska przycisk Wyślij zgłoszenie. W         Wyślij zgłoszenie         Anuluj    Przepisuje kod z obrazka (CAPTCHA) i naciska przycisk Wyślij zgłoszenie. W przypadku problemów z odczytaniem kodu po naciśnięciu ikony znajdującej się kod zostanie odświeżony (znaczenie ma wielkość liter i cyfr w kodzie).                                                                                                    | Sundaw                                                     |                                  | Krok 7:                                                                                                    |
| Wyślij zgłoszenie       kod zostanie odświeżony (znaczenie ma wielkość liter i cyfr w kodzie).                                                                                                    | ¢.                                                         |                                  | Przepisuje kod z obrazka (CAPTCHA) i naciska przycisk <b>Wyślij zgłoszenie.</b> W                                         |
| Wyślij zgłoszenie       kod zostanie odświeżony (znaczenie ma wielkość liter i cyfr w kodzie).         Anuluj       Anuluj                                                                                                    |                                                            |                                  | przypadku problemów z odczytaniem kodu po naciśnięciu ikony znajdującej się                                               |
| Anuluj                                                                                                    | WA élii załoszenie                                         |                                  | kod zostanie odświeżony (znaczenie ma wielkość liter i cyfr w kodzie).                                                    |
|                                                                                                    | Anuluj                                                     |                                  |                                                                                                    |
|                                                                                                    |                                                            |                                  |                                                                                                    |

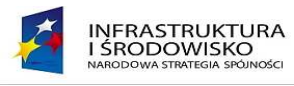

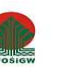

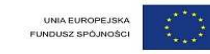

#### 4. Proces składania wniosku o CAŁKOWITE ODEBRANIE UPRAWNIEŃ DO GENERATORA

| Grupa użytkowników                                              | Krok 1:                                                                                                    |
|-----------------------------------------------------------------|----------------------------------------------------------------------------------------------------|
| Pracownik Beneficjenta 🗾                                        | Z pola – <b>Grupa użytkowników</b> – wybiera grupę Pracownik Beneficjenta                                                                                                    |
| NIP Beneficjenta                                                | Krok 2:                                                                                                    |
| Rodzaj wniosku                                                  | W pole <b>NIP Beneficjenta</b> – wprowadza numer NIP swojej jednostki<br>organizacyjnej (jako ciąg 10 cyfr, np. 1234567890)                                                     |
| Całkowite odebranie uprawnień do generatora. 💌                  | Krok 3:                                                                                                    |
| Login                                                           | Z listy <b>Rodzaj wniosku</b> wybiera jego rodzaj <b>– Całkowite odebranie</b><br><b>uprawnień do generatora</b>                                                                |
| Instytucja wdrażająca                                           | Krok 4:                                                                                                    |
| NFOSGW: Narodowy Fundusz Ochrony Środowiska i Gospodarki Wodnej | W pole <b>Login</b> prowadza otrzymany podczas składania wniosku o<br>nadanie uprawnień Login. W przypadku braku informacji o Loginie<br>trzeba go uzyskać do Administratora IW |
| amoline .                                                       | <b>Krok 5</b> :<br>Następnie z listy <b>Instytucja wdrażająca</b> wybiera właściwą dla siebie<br>Instytucję                                                                     |
|                                                                 | Krok 6:                                                                                                    |
| Ww/fiii zakoczonia                                              | Przepisuje kod z obrazka (CAPTCHA) i naciska przycisk Wyślij                                                                                                    |
| Anului                                                          | zgłoszenie. W przypadku problemów z odczytaniem kodu po naciśnięciu                                                                                                    |
|                                                                 | ikony znajdującej się obok kod zostanie odświeżony (znaczenie ma                                                                                                    |
|                                                                 | wielkość liter i cyfr w kodzie).                                                                                                    |

#### UWAGA !!!

Każdy wniosek jaki składa użytkownik musi zostać wydrukowany, podpisany przez osobę uprawnioną (przełożonego) i wysłany w postaci elektronicznej i papierowej do Administratora właściwej dla beneficjenta Instytucji Wdrażającej.

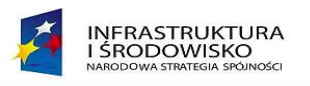

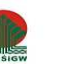

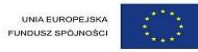

#### 2.3 Logowanie do systemu

Po złożeniu wniosku o dostęp do systemu na adres e-mail podany w wniosku użytkownik otrzyma:

- Identyfikator użytkownika
- Hasło jest to hasło początkowe wygenerowane automatycznie przez system, które należy zmienić podczas pierwszego logowania.

W celu zalogowania do systemu użytkownik na ekranie głównym systemu wprowadza otrzymane informacje a następnie naciska przycisk "Zaloguj". Po naciśnięciu przycisku pojawi się ekran:

| Zmiana ha | sta        |        |  | <br> |
|-----------|------------|--------|--|------|
| Użytkow   | nik        |        |  | ]    |
| Bieżące I | nasło      |        |  | ]    |
| Nowe ha   | isło       |        |  | ]    |
| Powtórz   | nowe hasło |        |  | ]    |
| Zmier     | i hasło 🛛  | Anuluj |  |      |

#### Rysunek 6 Zmiana hasła

Użytkownik wprowadza:

- w pole Użytkownik otrzymany pocztą elektroniczną identyfikator (login),
- w pole Bieżące hasło hasło początkowe, które otrzymał pocztą elektroniczną razem z identyfikatorem,
- w pole Nowe hasło nowe hasło, które musi spełniać warunki minimalne tj. (długość hasła 8 znaków, ilość wielkich liter w haśle 1, ilość cyfr w haśle 1)
- w pole Powtórz nowe hasło należy wprowadzić hasło zgodne z tym, które zostało wprowadzone w polu Nowe hasło

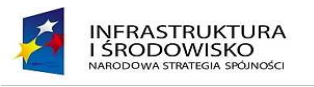

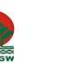

## 2.4 Zmiana hasła

W celu zmiany hasła użytkownik na głównym ekranie naciska link Zmień hasło

| K   | INFRASTRUKTURA I ŚRODOWISKO<br>MARDOWA SPLATICA SOLANDZI | Generator wniosków platniczych POIS     |
|-----|----------------------------------------------------------|-----------------------------------------|
| Log | iowanie do systemu                                       |                                         |
|     | Užytkownik                                               |                                         |
|     | 7-12-11                                                  |                                         |
|     | Zaloguj Zmien hasło Przypomnij hasło                     | <u>Złóż wniosek o nadanie uprawnien</u> |

#### Rysunek 7 Ekran główny systemu

Pojawi się ekran, który umożliwi zmiannę hasła. Wszystkie pola, któr są widoczne na ekranie to pola wymagane. Użytkownik wprowadza swoją nazwę (LOGIN) jaki otrzymał po zlozeniu wniosku o nadanie uprawnień, bieżące hasło a następnie dwukrotnie wprowadza nowe hasło.

| iana has <del>l</del> a |        |  |
|-------------------------|--------|--|
| Użytkownik              |        |  |
| Bieżące hasło           |        |  |
| Nowe hasło              |        |  |
| Powtórz nowe hasło      |        |  |
| Zmień hasło             | Anuluj |  |

Rysunek 8 Ekran zmiany hasła w systemie

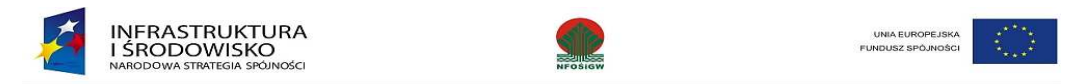

## 2.5 Procedura przypominania hasła

W przypadku gdy użytkownik zapomniał swojego hasła do systemu na głównym ekranie w pole Użytkownik wprowadza swoją nazwę (Login) i naciska link: <u>Przypomnij hasło</u>

| K    | INFRASTRUKTURA I ŚRODOWISKO                                   | Generator wniosków płatniczych POIS   |
|------|---------------------------------------------------------------|---------------------------------------|
|      |                                                               |                                       |
| Logi | Użytkownik                                                    |                                       |
|      | Hasło                                                         |                                       |
|      | Zaloguj <u>Zmień hasło</u> <u>Przypomnij hasło</u> <u>Złó</u> | <u>óż wniosek o nadanie uprawnień</u> |

#### Rysunek 9 Ekran główny systemu

Po zrealizowaniu tego kroku na adres e-mail podany podczas rejestracji zostanie przesłane nowe hasło początkowe, które należy zmienić podczas następnego logowania do systemu.

#### 2.6 Procedura odblokowywania konta

W przypadku gdy użytkownik otrzyma komunikat o zablokowaniu konta należy wysłać na adres gwp@nfosigw.gov.pl e-mail z prośbą o odblokowanie konta podając w treści wiadomości login do systemu (nazwa użytkownika) oraz numer umowy, do której posiada dostęp.

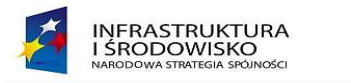

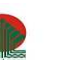

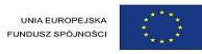

# 3 Obsługa Wniosków o Płatność

Na stronie głównej aplikacji prezentowana jest domyślna lista dokumentów dla danego użytkownika oraz pasek narzędziowy pozwalający na wykonywanie określonych operacji w systemie. Ikony widoczne na pasku narzędziowym są zależne od roli zalogowanego użytkownika. Na stronie głównej i na pozostałych stronach widoczna jest również sekcja Pomoc.

## 3.1 Użytkownik rejestrujący dane w systemie

Użytkownikowi posiadającemu uprawnienia do rejestracji wniosków zostanie wyświetlony poniższy ekran.

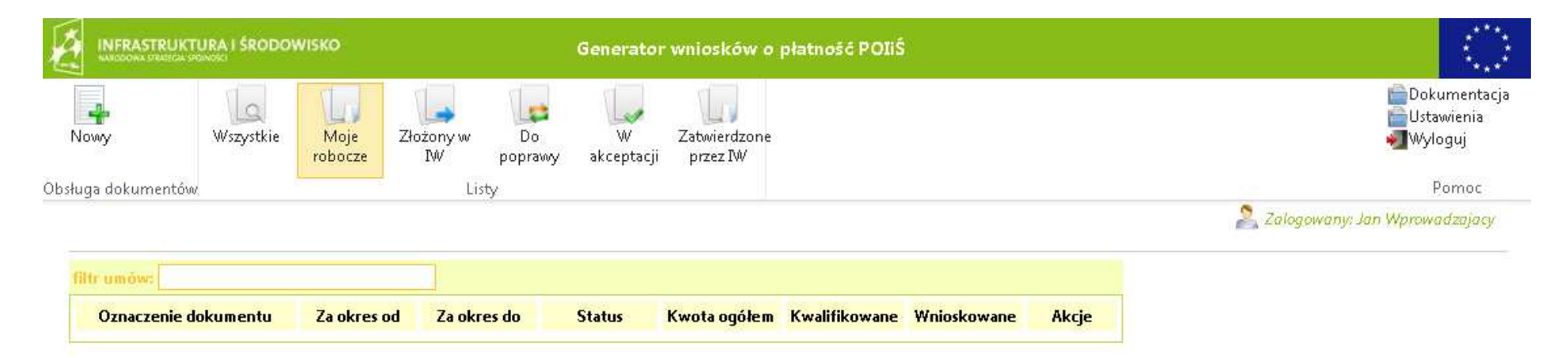

Rysunek 10 Ekran użytkownika posiadającego uprawnienia do rejestracji danych

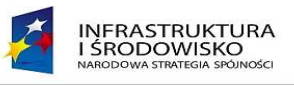

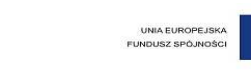

Wyświetlany ekran podzielony jest na części umożliwiające rejestrację nowego dokumentu (wniosku), podgląd już wprowadzonych wniosków oraz pomoc i ustawienia widoku. W górnej części ekranu widoczne są ikony:

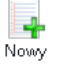

Przycisk pozwalajacy na rejestrację nowego dokumentu w systemie

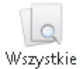

Wyświetla listę wszystkich dokumentów (wyszukiwarka dokumentów) – jest to domyślna akcja użytkownika w tej roli

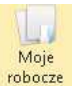

Wyświetla listę dokumentów w wersjach roboczych dostępnych dla zalogowanego użytkownika

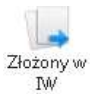

Wyświetla listę dokumentów przekazanych do IW

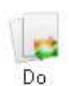

Wyświetla listę dokumentów wymagających korekty

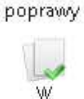

Wyświetla listę dokumentów przekazanych przez użytkownika posiadającego uprawnienia do rejestracji do użytkownika posiadającego uprawnienia do akceptacji

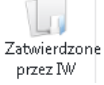

akceptacji

Wyświetla listę dokumentów zatwierdzonych przez IW

Po prawej stronie ekranu widoczne są trzy przyciski:

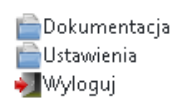

- Dokumentacja po uruchomieniu pobierana jest instrukcja użytkownika w postaci pliku w formacie pdf.
- Ustawienia umożliwia dostosowanie widoczności kolumn na listach dokumentów. Po naciśnięciu przycisku wyświetlany jest ekran (rysunek nr 11), na którym użytkownik może wybrać (poprzez przeciąganie pól pomiędzy oknami), które kolumny będą widoczne.
- Wyloguj umożliwia wyjście z systemu.

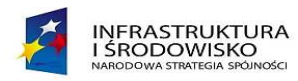

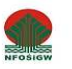

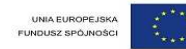

Po lewej stronie znajdują się widoczne kolumny, po prawej dostępne.

Możesz zmieniać ich kolejność i widoczność przeciągając etykietę

danej kolumny w górę i w dół albo do lewej lub prawej grupy.

| widoczne             | ukryte          |
|----------------------|-----------------|
| Oznaczenie dokumentu | Nr wersji       |
| Opracowujący         | Rodzaj          |
| Akceptujący          | Beneficjent     |
| Za okres od          |                 |
| Wysłanie do IW       |                 |
| Zatwierdzenie        |                 |
| Akceptacja           |                 |
| Za okres do          |                 |
| Status               |                 |
| Kwota ogółem         |                 |
| Kwalifikowane        |                 |
| Wnioskowane          |                 |
| Akcje                |                 |
|                      |                 |
|                      | 🖋 Ok 🛛 💢 Anuluj |

Rysunek 11 Ekran ustawień wyświetlanych pól na listach dokumentów

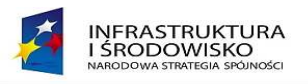

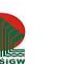

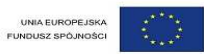

## 3.2 Rejestracja nowego wniosku o płatność

Warunki podstawowe pozwalające na rejestracje nowego wniosku o płatność w systemie:

- 1. Użytkownik musi posiadać konto w Generatorze,
- 2. Użytkownik musi posiadać uprawnienia umożliwiające rejestrację danych,
- 3. W systemie musi być wprowadzona umowa o dofinansowanie umowę wraz ze wskaźnikami wprowadza Instytucja Wdrażająca.

W celu zarejestrowania wniosku o płatność należy kliknąć ikonę **Nowy** Nowy na stronie głównej witryny. Pojawi się formularz umożliwiający rejestrację nowego wniosku.

|                    |               | enerator •      | wniosków (      | o płatność POIIŚ |                 |                          |                           |                             |
|--------------------|---------------|-----------------|-----------------|------------------|-----------------|--------------------------|---------------------------|-----------------------------|
| Nowy               | Wszystkie     | Moje<br>robocze | Złożony w<br>IW | Do<br>poprawy    | W<br>akceptacji | Zatwierdzone<br>przez IW | 📄 Dok<br>i Usta<br>🛃 Wyle | umentacja<br>wienia<br>oguj |
| )bsługa dokumentów |               |                 | Li              | sty              |                 |                          | F                         | omoc                        |
|                    |               |                 |                 |                  |                 |                          | 📥 Zalogowany: Jan Wprowe  | idzajacy                    |
| Tvp dokumentu      |               |                 |                 |                  |                 |                          |                           |                             |
| Wniosek o pł       | atność osie I | - IX            |                 | -                |                 |                          |                           |                             |
| Umowa              |               |                 |                 |                  |                 |                          |                           |                             |
|                    |               |                 |                 |                  |                 |                          |                           |                             |
| Rodzaj wniosku:    |               |                 |                 |                  |                 |                          |                           |                             |
| 🗖 Zaliczka         |               |                 |                 |                  |                 |                          |                           |                             |
| 🗖 Rozliczenie      | zaliczki      |                 |                 |                  |                 |                          |                           |                             |
| 🗖 Płatność po      | średnia       |                 |                 |                  |                 |                          |                           |                             |
| 🗖 Płatność ko      | ńcowa         |                 |                 |                  |                 |                          |                           |                             |
|                    | rawozdawczy   |                 |                 |                  |                 |                          |                           |                             |
| 🗖 Whiosek sp       |               | 110             |                 | (Corel)          |                 |                          |                           |                             |

Rysunek 12 Formularz rejestracji nowego wniosku o płatność

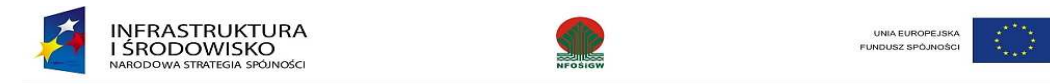

W wyświetlonym formularzu rejestracji dokumentu użytkownik wprowadza następujące informacje:

- typ dokumentu,
- numer umowy aby wprowadzić numer umowy należy dwa razy kliknąć na to pole a system wyświetli umowę lub listę umów zgodnych z wzorcem, do których obsługi użytkownik ma uprawnienia (w tym polu nie wprowadzamy danych ręcznie),
- rodzaj wniosku
- okres sprawozdawczy (data początku okresu sprawozdawczego podpowiadana jest automatycznie na podstawie dat ostatniego zatwierdzonego wniosku, oraz daty początku okresu umowy).

#### Uwaga!!! W przypadku rodzaju wniosku "zaliczka" należy wybrać także "wniosek sprawozdawczy".

| INFRASTRUKTURA I ŚRODOWISKO Generator wniosków o płatność POIIŚ |              |                 |                 |               |                 |                          |                                             |  |
|-----------------------------------------------------------------|--------------|-----------------|-----------------|---------------|-----------------|--------------------------|---------------------------------------------|--|
| Nowy                                                            | Wszystkie    | Moje<br>robocze | Złożony w<br>IW | Do<br>poprawy | W<br>akceptacji | Zatwierdzone<br>przez IW | 📄 Dokumentacja<br>📑 Ustawienia<br>🐙 Wyloguj |  |
| sługa dokumentów                                                |              |                 | Éi              | sty           |                 |                          | Pomoc                                       |  |
|                                                                 |              |                 |                 |               |                 |                          | 🤰 Zalogowany: Jan Wprowadzajacy             |  |
| -                                                               |              |                 |                 |               |                 |                          |                                             |  |
| Typ dokumentu                                                   |              | 1 52            |                 | 201           |                 |                          |                                             |  |
| I white the second                                              | athosc osie  | 1-12            |                 |               |                 |                          |                                             |  |
|                                                                 | 0 10 001/00  | 2.00            |                 |               |                 |                          |                                             |  |
| POIS.01.01.0                                                    | 0-10-001/08  | 9-00            |                 |               |                 |                          |                                             |  |
| Kodzaj wniosku:                                                 |              |                 |                 |               |                 |                          |                                             |  |
| 💌 Zaliczka                                                      |              |                 |                 |               |                 |                          |                                             |  |
| 🗖 Rozliczenie                                                   | zaliczki     |                 |                 |               |                 |                          |                                             |  |
| 🗹 Płatność po                                                   | ośrednia     |                 |                 |               |                 |                          |                                             |  |
| 🗖 Płatność ko                                                   | nícowa       |                 |                 |               |                 |                          |                                             |  |
| 🔽 Wniosek sp                                                    | irawozdawczy |                 |                 |               |                 |                          |                                             |  |
| Okres sprawozda                                                 | wczy od 200  | 7-01-01 📖       | do 2007-12-     | 31 🛄          |                 |                          |                                             |  |
|                                                                 |              |                 |                 | AND A COMPANY |                 |                          |                                             |  |
| Rejestruj                                                       |              |                 |                 |               |                 |                          |                                             |  |

Rysunek 13 Formularz rejestracji nowego wniosku o płatność - przykład

Po naciśnięciu przycisku **Rejestruj** aplikacja wyświetli formularz edycji wniosku (rysunek 14), podzielony na zakładki odpowiadające sekcjom w papierowym wzorze wniosku.

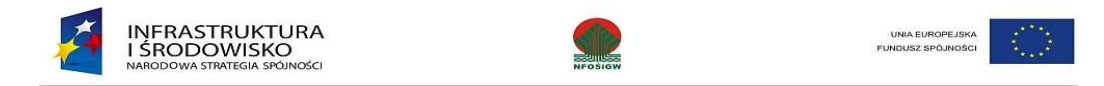

#### Uwaga !!!

#### Użytkownik po zrejestrowaniu wniosku będzie mógł zmienić okres sprawozdawczy oraz rodzaj płatności we wniosku – patrz rozdział 3.12.

| Zapisz w Usuń Uzupełnij His<br>roboczych wniosek dane dos                             | toria<br>tepu<br>wniosku<br>Wczytaj<br>dane z<br>pliku XML | Przekaż do Waliduj V<br>akceptacji               | Wydrukuj Zapisz jako XML PDF            | Zamknij<br>wniosek                            | Q Wytyczne □<br>■Dokumentacja<br>Wyłoguj |
|---------------------------------------------------------------------------------------|------------------------------------------------------------|--------------------------------------------------|-----------------------------------------|-----------------------------------------------|------------------------------------------|
| - Obs                                                                                 | ługa dokumentów                                            |                                                  | Obsługa formularza                      |                                               | Pomoc<br>Ralogowany: benio beniowski     |
| 1-8 Okres     -> 9 Informacja finansowa      Problemy i parmonogram     -> 18-19 Zoor | -> <u>10-11 Dochód</u> -> <u>12 Poste</u> r                | o rzeczowy -> <u>13 Postep finar</u>             | isowy -> <u>14 Planowany przebieg</u> - | > <u>15a Wskaźniki produktu</u> -> <u>1</u> : | 5b Wskaźniki rezultatu -> <u>16-17</u>   |
| Wniosek beneficienta o płatność                                                       |                                                            |                                                  |                                         |                                               |                                          |
| 1. Wniosek za okres                                                                   |                                                            |                                                  |                                         |                                               |                                          |
| od 2009-07-01 do 2009-09-30<br>Data nadania wniosku                                   |                                                            |                                                  |                                         |                                               |                                          |
| Data wpłynięcia wniosku                                                               |                                                            |                                                  |                                         |                                               |                                          |
| Nr wniosku o płatność                                                                 |                                                            |                                                  |                                         |                                               |                                          |
| Nr wersji wniosku                                                                     |                                                            |                                                  |                                         |                                               |                                          |
|                                                                                       |                                                            | Rysunek 14 Form                                  | ularz edycji wniosku                    |                                               |                                          |
| Zapisz w Usuń U<br>roboczych wniosek<br>roboczy                                       | Izupełnij Historia<br>dane dostępu                         | Szczegóły Wczytaj<br>wniosku dane z<br>pliku XML | Przekaż do<br>akceptacji                | Wydrukuj Zapisz jako<br>XML                   | <b>pdf</b><br>Zapisz jako<br>PDF wniosek |

Rysunek 15 Pasek narzędziowy formularza edycji wniosku

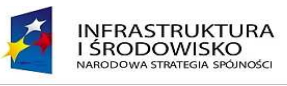

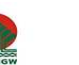

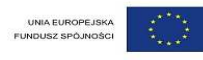

Objaśnienia dotyczące ikon dostępnych w głównym pasku narzędziowym:

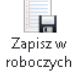

Pozwala na zapisanie wniosku

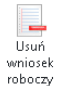

Umozliwia użytkownikowi usuniecie wniosku o płatność – tylko i wyłacznie ze statusem roboczy

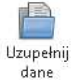

Umożliwia uzupełnienie danych "na żądanie" w tabelach 12, 13 i 15a na podstawie informacji, które zostały wprowadzone we wnioskach, które przekazane do IW (o statusie "weryfikowany", "oceniony") – w tab.12 kolumna 2, w tab. 13 kolumna 4 i 5, w tab. 15a kolumna 5 oraz tab. 16.

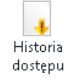

Wyświetla historię zmian we wniosku (miedzy innymi: kto dokonała zmiany, jaka zmiana, kiedy i opis zmiany)

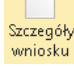

Wyświetla formularz wniosku o platność – jest to domyślna akcja użytkownika w tej roli

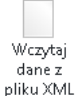

Pozwala na wczytanie wniosku o płatność, który został przygotowany w innym systemie informatycznym w formacie xml

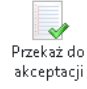

Umożliwia przekazanie wniosku do akceptacji do uzytkownika posiadającego uprawnienia do akceptacji na poziomie beneficjenta.

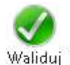

Pozwala na weryfikację poprawności wypełnienia wniosku o płatność

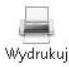

Umożliwia wydruk wniosku o platność

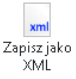

Umożliwia zapisanie wniosku w formacie xml, który umozliwia wczytanie do wlasnych systemów informatycznych

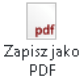

X

Zamknij wniosek Umozliwia zapisanie wniosku w postaci pliku pdf.

Zamknięcie formularza wniosku o płatność

Projekt współfinansowany przez Unię Europejską ze środków Funduszu Spójności w ramach Pomocy Technicznej Programu Operacyjnego "Infrastruktura i Środowisko"

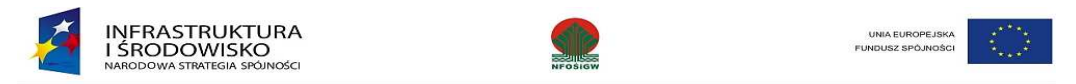

W prawym górnym rogu formularza edycji wniosku o płatność (rysunek 16) dostępne jest pole wyboru – **Wytyczne** jest to instrukcja wypełniania wniosku zgodna z *"Zaleceniami w zakresie wzoru wniosku beneficjenta o płatność w ramach Programu Operacyjnego Infrastruktura i Środowisko"* z dnia 8.10.2010 roku. W systemie domyślnie są one włączona. W celu wyłączenia **Wytycznych** należy odznaczyć pole wyboru.

|                                                                                                    | Generator wniosków o płatność POIIŚ                                                                                                    |                                                                                                    |
|----------------------------------------------------------------------------------------------------|----------------------------------------------------------------------------------------------------|----------------------------------------------------------------------------------------------------|
| pisz w Usuń Historia<br>oczych wniosek dostępu <mark>Szczegóły</mark> Przekaż dc<br>roboczy Obsługa dokumentów                                                                                 | Waliduj Wydrukuj Zapiszjako Zapiszjako Zamknij<br>XML PDF wniosek<br>Obsługa formularza                                                      | Wytyczne<br>■Dokumentacja<br>Wyloguj<br>Pomoc                                                                                                    |
| Wybór wypełnianej częsci formularza<br>1 <mark>-8 Okres</mark> -> <u>9 Informacja finansowa</u> -> <u>10-11 Dochód</u><br>> <u>155 Wskaźniki rezultatu</u> -> <u>16-17 Problemy i harmonog</u> | -> <u>12 Postep rzeczowy</u> -> <u>13 Postep finansowy</u> -> <u>14 Planowany przebieg</u><br>ram -> <u>18 Zgodność</u> -> <u>Załaczniki</u> | -> <u>15a Wskaźniki produktu</u> Dane beneficjenta - w pierwszych wierszach należy podać dane beneficjenta zgodne z umową o dofinansowaniu projektu.                                                                                                    |
| J. Program operacyjny<br>Infrastruktura i środowisko<br>4. Priorytet                                                                                                    |                                                                                                    | <ul> <li>F2.2 - Nazwa osoby wyznaczonej do kontaktu</li> <li>Dane osoby wyznaczonej do kontaktu - w dalszych wierszach należy wskazać osoby wyznaczonej do kontaktu, wie ma obowiązku podawania danych dwóch osób w przypadku, gdy jedna osoba jest w stanie udzielki odpowiedzi na pytania dotyczące zarówno postępu finansowego jak i rzeczowego. Jeśli dane osoby kontaktowej pokrywaję sie z danymi beneficjenta</li> </ul> |
| I<br>Działanie<br>POIS 01 01 00                                                                                                    |                                                                                                    | nie ma obowiązku powtórnego ich wprowadzania.<br>F4 - Priorytet / Działanie / Fundusz, z którego<br>dofinansowany jest projekt                                                                                                    |
| Fundusz, z którego dofinansowany jest projekt<br>FUNDUSZ SPÓJNOŚCI                                                                                                    |                                                                                                    | <ul> <li>Priorytet / działanie / fundusz - należy podać<br/>numer priorytetu i działania, w ramach którego<br/>realizowany jest projekt. W punkcie tym należy<br/>również odreślić fundusz, z jakiego projekt jest</li> </ul>                                                                                                    |
| <b>i. Nazwa projektu</b><br>Projekt testowy                                                                                                    |                                                                                                    | finansowany.<br>FS - Nazwa projektu                                                                                                    |

Rysunek 16 Wytyczne - formularz edycji wniosku

Przejście pomiędzy poszczególnymi formularzami wniosku o płatność jest możliwe poprzez panel nawigacji.

| 1-8 Okres        | -> <u>9 Informa</u>      | <u>cja finansowa</u> -> | <ul> <li><u>10-11 Dochód</u></li> </ul> | -> <u>12 (</u> | Postep rzeczowy    | y - | > <u>13 Postep finansowy</u> | -> | 14 Planowany przebieg | -> | <u>15a Wskaźniki produktu</u> |
|------------------|--------------------------|-------------------------|-----------------------------------------|----------------|--------------------|-----|------------------------------|----|-----------------------|----|-------------------------------|
| -> <u>15b Ws</u> | <u>kaźniki rezultatu</u> | -> <u>16-17 Prob</u>    | <u>lemy i harmonogra</u>                | <u>m</u> ->    | <u>18 Zgodność</u> | ->  | <u>Załączniki</u>            |    |                       |    |                               |

Rysunek 17 Panel nawigacji pomiędzy formularzami wniosku

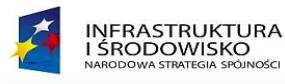

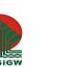

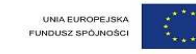

#### UWAGA !!!

Wprowadzane przez użytkownika dane **są automatycznie zapisywane podczas przechodzenia między zakładkami**, dodatkowo w każdym momencie pracy nad formularzem istnieje możliwość zapisu wersji roboczej – po kliknięciu ikony **Zapisz w roboczych**. System informuje użytkownika o zakończeniu sesji – wyświetlany jest komunikat z pytaniem czy sesja ma zostać przedłużona czy też nie.

## 3.3 Informacja finansowa (tab. 9) – wprowadzanie danych

Wprowadzanie danych do tabeli 9 jest możliwe na dwa sposoby:

- 1. wczytanie zestawienia, które zostało przygotowane w formacie csv;
- 2. ręczne wprowadzenie każdej pozycji.

#### 3.3.1 Przygotowanie pliku CSV

W celu przygotowania pliku CSV użytkownik musi pobrać ze strony: <u>http://pois.nfosigw.gov.pl/generator-wnioskow-o-platnosc/instrukcje/</u> plik o nazwie *"szablon\_zestawienia\_dokumentów.xls*". Na podstawie tego szablonu tworzony jest plik CSV.

W zestawieniu dokumentów potwierdzających poniesione wydatki należy podać informacje w odpowiednich kolumnach w sposób opisany poniżej (bardzo proszę przestrzegać formatów wprowadzanych danych):

- 1. numer dokumentu potwierdzającego wydatkowanie środków;
- 2. numer księgowy lub ewidencyjny dokumentu, nadany przez osobę prowadzącą ewidencję księgową lub księgi rachunkowe;
- 3. data wystawienia dokumentu w formacie rok-miesiąc-dzień (rrrr-mm-dd);
- 4. data zapłaty wynikającą z odpowiedniego dowodu zapłaty. Jeżeli płatność była dokonana w więcej niż jednym terminie należy podać wszystkie daty (oddzielone przecinkiem) w polu "data zapłaty"
- 5. kolumny "data zapłaty od" i "data zapłaty do" są wypełniane w przypadku płatności, która wystąpiła w jakimś przedziale czasowym (okresie), w pozostałych przypadkach należy pozostawić je puste. Wszystkie daty należy wypełnić w formacie rok-miesiąc-dzień (rrrr-mm-dd);
- 6. nazwę kontraktu/umowy wraz z nazwą towaru lub usługi wykazanych w odpowiedniej pozycji w przedstawianym dokumencie księgowym;
- 7. kwotę dokumentu brutto (używając przecinka jako separatora dziesiętnego);
- 8. kwotę dokumentu netto (używając przecinka jako separatora dziesiętnego);
- 9. kwotę wydatków kwalifikowalnych związanych z projektem, rozliczanych danym wnioskiem o płatność (używając przecinka jako separatora dziesiętnego);
- 10. kwotę VAT (używając przecinka jako separatora dziesiętnego);

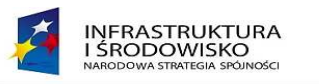

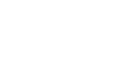

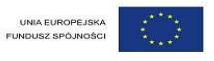

11. kategorię i podkategorię wydatku wybraną z listy kategorii wydatków wymienionych w arkuszu "Kategorie wydatków"; w polu można wpisać wiele kategorii/podkategorii wydatków rozdzielonych przecinkiem.

W celu otrzymania pliku CSV należy zapisać przygotowane zestawienie w tym formacie – wybieramy "Zapisz jako", następnie w polu "Zapisz jako typ" należy wybrać – "CSV (rozdzielany przecinkami)(\*.csv)" i zapisujemy przygotowane zestawienie.

Taki plik możemy wczytać do Generatora – proces wczytywania pliku opisany jest w punkcie 3.3.2. Instrukcji Użytkownika Beneficjenta.

Wczytaj

#### 3.3.2 Wczytywanie danych z pliku CSV

W celu wczytania zestawienia należy nacisnąć przycisk piku CSV który jest dostępny w pasku narzędziowym. W wyniku tej akcji użytkownikowi zostanie wyświetlone ponizsze okno dialogowe:

| ľ  | Wczytywanie pliku z danymi                                                |    |
|----|---------------------------------------------------------------------------|----|
| ~  | Wybierz plik Przeglądaj Wybierz tabelę rozliczki O podstawa do refundacij |    |
| et | v Ok X Anuluj                                                             | ru |
|    | usług                                                                     | 1  |

Rysunek 18. Okno dialogowe pozwalające na wczytanie zestawienia dokumentów.

Użytkownik poprzez naciśnięcie przycisku "**PRZEGLĄDAJ"** wskazuje lokalizację pliku źródłowego a następnie wybiera odpowiedni rodzaj tabeli (*rozliczenie zaliczki lub podstawa do refundacji*) i naciska przycisk "**Ok**". Jeżeli wniosek obejmuje zarówno dokumenty dotyczące rozliczenia zaliczki oraz podstawę do refundacji należy ten proces powtórzyć – wybierając inny rodzaj tabeli niż ten wczytany wcześniej.

Zapisz w Uwaga: Tabelę 9 po wczytaniu danych (po wczytaniu każdej paczki) należy zapisać poprzez naciśnięcie przycisku roboczych

Użytkownik może wczytywać dane do tabeli nr 9 tzw "paczkami" – system dopisuje nową paczkę dokumentów do wczytanych wcześniej danych nie usuwając zapisanych wcześniej danych.

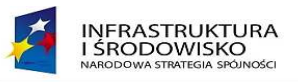

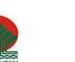

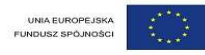

#### 3.3.3 Ręczne wprowadzanie danych:

Po wybraniu zakładki **9 Informacja finansowa** użytkownik może rejestrować dokumenty finansowe związane z wnioskiem o płatność. W celu wprowadzenia dokumentu należy nacisnąć ikonę (), która umożliwi dodanie wiersza z polami do wprowadzenia danych. Po wprowadzeniu wszystkich wymaganych informacji (*system informuje czy dane pole jest wymagane*) użytkownik **musi zapisać wiersz** poprzez naciśnięcie ikony (), która znajduje się na końcu wiersza.

#### 9. Zestawienie dokumentów potwierdzających poniesione wydatki objęte wnioskiem

| Lp.  | Nr dokumentu       | Nr księgowy lub<br>ewidencyjny | Data wystawienia<br>dokumentu | Data zapłaty | Data zapłaty od | Data zapłaty do | Nazwa towaru lub<br>usługi                        | Kwota dokumentu<br>brutto | Kwota dokumentu<br>netto | Kwota wydatków<br>kwalifikowanych | w tym VAT |
|------|--------------------|--------------------------------|-------------------------------|--------------|-----------------|-----------------|---------------------------------------------------|---------------------------|--------------------------|-----------------------------------|-----------|
|      | 1                  | 2                              | 3                             | 4            | 5               | 6               | 7                                                 | 8                         | 9                        | 10                                | 11        |
| Doku | menty potwierdzają | ce rozliczenie zaliczk         | đ                             |              |                 |                 |                                                   |                           |                          |                                   |           |
|      |                    |                                |                               |              |                 |                 | suma wydatków<br>rozliczających<br>zaliczkę       | 0,00                      | 0,00                     | 0,00                              | 0,00      |
| Doku | menty stanowiące p | odstawę do refundac            | ji                            |              |                 |                 |                                                   |                           |                          |                                   |           |
|      |                    |                                |                               |              |                 |                 | suma wydatków<br>przedstawionych do<br>refundacji | 0,00                      | 0,00                     | 0,00                              | 0,00      |
|      |                    |                                |                               |              |                 |                 | suma ogółem w PLN                                 | 0,00                      | 0,00                     | 0,00                              | 0,00      |

Rysunek 19. Informacja finansowa – tab. 9

Uwaga: W polu "Data zapłaty" po wybraniu/wprowadzeniu daty należy najpierw nacisnąć przycisk z symbolem dyskietki przy dacie, a następnie przycisk "OK". Analogicznie postepujemy przy wprowadzaniu kategorii wydatków.

Uwaga: Datę zapłaty należy wrowadzić w pole "Data zapłaty" albo należy wypełnić pola "Data zapłaty od" i "Data zapłaty do".

Uwaga: Niektóre pola w tabelach mają ograniczoną ilość znaków możliwą do wpisania, np. pole "Nazwa towaru lub usługi" może zawierać maksymalnie 500 znaków (ze spacjami).

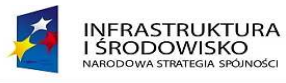

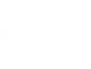

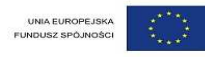

Dla każdego zarejestrowanego dokumentu, użytkownik może zarejestrować dokument opisu faktury naciskając ikonę Szczegóły faktury [ Ze względu na fakt, iż do opisu faktury niezbędne jest wskazanie numeru zadania z Harmonogramu Realizacji Projektu – przed wprowadzeniem opisu należy wypełnić tabelę nr 12 – Postęp rzeczowy realizacji projektu. W opisie faktury można również wskazać załacznik (plik w wersji elektronicznej), który został załącznony do wniosku. W tym celu należy przed opisem faktury dodać załączniki w zakladce Załączniki. Po uruchomieniu formularza rejestracji opisu faktury wyświetlony zostaje ekran umożliwiajacy wprowadzenie szczegółów dokumentu.

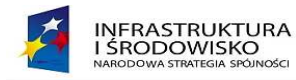

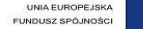

| bsluga faktur                                                                   |            |
|---------------------------------------------------------------------------------|------------|
| Nr wniosku o płatność: Nr wersji wniosku: 1                                     |            |
| dzaj Faktura                                                                    |            |
| Opis do dokumentu (faktury, noty, itp.)                                         |            |
| FV/2010/11/01                                                                   |            |
| Wydatek realizowany w ramach umowy o dofinan:<br>POIS.03.03.00-00-112/10-00     | sowanie nr |
| Numer kontraktu/umowy z wykonawcą                                               |            |
| Data kontraktu/umowy z wykonawcą                                                |            |
| Dane identyfikujące dokument potwierdzający odb                                 | iór prac   |
| <rótki opis="" th="" zamówienia<=""><td></td></rótki>                           |            |
| Numer zadania wymienionego w Harmonogramie<br>Projektu, którego dotyczy wydatek | Realizacji |
| zadanie 1                                                                       | •          |
| Wydatki kwalifikowane                                                           | 00.05      |
|                                                                                 | 80,00      |
| ₩ tym VAT                                                                       |            |
|                                                                                 | 22,00      |
| Kod klasyfikacji budžetowej - wkład UE                                          |            |
| Kod klasyfikacji budżetowej - wkład krajowy                                     |            |
| Kurs walutowy                                                                   | 0.00       |
| Kategoria wa/datku                                                              | 0,00       |
| Sporządził                                                                      |            |
|                                                                                 |            |
| Data sporządzenia                                                               |            |
| Zatwierdził pod względem merytoryczym                                           |            |
| Data zatwierdzenia pod względem merytoryczym                                    |            |
| Zatwierdził pod względem formalno-rachunkowyn                                   | n          |
| Data zatwierdzenia pod względem formalno-rachu<br>III                           | nkowym     |
| Zapisz dane                                                                     |            |
| ałączniki                                                                       |            |
|                                                                                 |            |
| 0                                                                               |            |
|                                                                                 |            |

Rysunek 20. Ekran rejestracji opisu faktury

Po wprowadzeniu danych do opisu faktury należy nacisnąć przycisk Zapisz dane

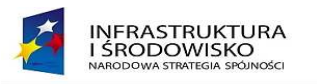

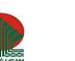

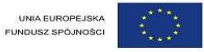

#### 3.4 Postęp rzeczowy – tabela 12

W tabeli nr 12 Beneficjent wprowadza informacje związane z postępem realizacji poszczególnych zadań, które zostały określone w projekcie. W przypadku gdy w IW znajduje się wniosek o płatność, który ma co najmniej status "Weryfikowany" to system automatycznie wypełni kolumnę nr 1 tabeli

12. Użytkownik może również poprzez naciśnięcie przycisku <sup>uzupełnij</sup> uzupełnić dane w kolumnę nr 2. W tym momencie w te kolumny zostaną wczytane dane z wniosku, który znajduje się w IW. Po naciśnięciu tego przycisku system wyświetli komunikat:

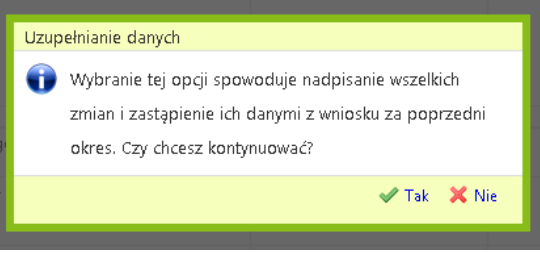

Rysunek 21. Informacja o uzupełnieniu danych.

**Warunek !!!** – aby system uzupełnił dane (kolumnę 2) wniosek (za wcześniejszy okres), który został złożony do IW taki musi posiadać co najmniej jeden ze statusów tj. "**weryfikowany"**, "**oceniony"**, "**zatwierdzony"**.

W poprzedniej wersji systemu zadania jakie zostały wprowadzone w tabeli 12 były automatycznie przenoszone do tabeli 13 i tabeli 15a (w przypadku gdy Beneficjent był zobowiązany do sprawozdawania osiąganych wskaźników dla poszczególnych zadań).

W obecnej wersji Generatora Beneficjent wprowadza zadania w tabeli 12 i również w tej tabeli określa czy będą one wyświetlane w pozostałych tabelach czyli 13 i 15a.

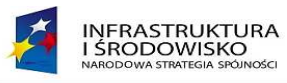

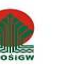

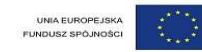

#### 12. Postęp rzeczowy realizacji projektu

| Lp. | Zadania / kontrakty / obiekty / elementy odrębnego odbioru / elementy rozliczenia określone założone w harmonogramie Stan realizacji (krótki opis)<br>realizacji projektu dołączonym do umowy o dofinansowaniu | Tabela<br>12 | Tabela<br>13 | Tabela<br>15a |    |
|-----|----------------------------------------------------------------------------------------------------|--------------|--------------|---------------|----|
|     | 1 2                                                                                                    |              |              |               |    |
| 1   | Postępowanie przetargowe na roboty budowlane na zadaniu pn.: "Zabezpieczenie przeciwpowodziowe doliny rzeki Regi ze<br>szczególnym uwzględnieniem miasta Trzebiatów"                                           | т            | т            | Т             |    |
| 2   | "Rzeka Rega-Trzebiatów-Mrzeżyno - odbudowa (modernizacja) koryta rzeki Regi wraz z modernizacją istniejącego obwałowania -<br>Etap I zadanie 3 od km 5+657 do km 12+700<br>Roboty budowlane"                   | т            | Т            | т             | 00 |
| 3   | "Rzeka Rega-Trzebiatów-Mrzeżyno. Odbudowa (modernizacja) koryta rzeki Regi wraz z modernizacją istniejącego obwałowania -<br>Etap I zadanie 4 - Budowa śluzy wałowej w lewobrzeżnym wale w km 1+983 rzeki Regi | т            | Т            | Т             |    |
| 4   | "Rzeka Rega-Trzebiatów-Mrzeżyno. Odbudowa (modernizacja) koryta rzeki Regi wraz z modernizacją istniejącego obwałowania -<br>Etap II zadanie 1 od km 12+700 do km 15+980<br>Roboty Budowlane"                  | т            | т            | т             | 00 |
| 5   | "Rzeka Rega-Trzebiatów-Mrzeżyno. Odbudowa kanału ulgi na prawym brzegu rzeki Regi - Etap II zadania 2 w km 15+650 z<br>ujściem do rzeki Sarni<br>Roboty budowlane"                                             | Т            | Т            | Т             |    |
| 6   | Studium wykonalności dla całego przedsięwzięcia.                                                                                                    | т            | т            | т             |    |
| -   | Rysunek 22. Postęp rzeczowy realizacji projektu                                                                                                    |              | -            | -             |    |

W przypadku gdy, któreś z wymienionych zadań nie ma się wyświetlać w tabeli nr 13 lub 15a należy nacisnąć pole przy konkretnym zadaniu w kolumnie odpowiadającej konkretnej tabeli. Po naciśnięciu pola cały wiersz przejdzie w tryb edycji – rysunek poniżej.

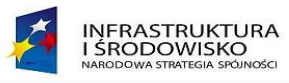

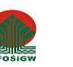

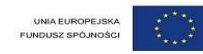

#### 12. Postęp rzeczowy realizacji projektu

| Lp. | Zadania / kontrakty / obiekty / elementy odrębnego odbioru / elementy rozliczenia określone założone w harmonogramie<br>realizacji projektu dołączonym do umowy o dofinansowaniu                | Stan realizacji (krótki opis) | Tabela<br>12 | Tabela<br>13 | Tabela<br>15a |   |
|-----|----------------------------------------------------------------------------------------------------|-------------------------------|--------------|--------------|---------------|---|
|     | 1                                                                                                    | 2                             |              |              |               |   |
| 1   | Postępowanie przetargowe na roboty budowlane na zadaniu pn.: "Zabezpieczenie przeciwpowodziowe doliny rzeki Regi ze<br>szczególnym uwzględnieniem miasta Trzebiatów"                            |                               | Т            | т            | т             |   |
| *   | "Rzeka Rega-Trzebiatów-Mrzeżyno - odbudowa (modernizacja) koryta rzeki Regi<br>wraz z modernizacją istniejącego obwałowania - Etap I zadanie 3 od km 5+657 do<br>km 12+700<br>Roboty budowlane" |                               |              |              | I             | X |
| 3   | "Rzeka Rega-Trzebiatów-Mrzeżyno. Odbudowa (modernizacja) koryta rzeki Regi wraz z modernizacją istniejącego obwałowania -                                                                       |                               | Т            | Т            | Т             |   |
|     | Rysunek 23. Określanie tabel, w których bę                                                                                                    | da wýswietlane zadania        |              |              |               |   |

Kolumna "Tabela 12" – jest tylko w trybie do odczytu - aby usunąć wiersz należy nacisnąć przycisk 💌.

Jeżeli jakieś zadanie nie być wyświetlone w tabeli 13 należy odhaczyć checkbox w polu dotyczącym tej tabeli przy tym zadaniu.

W przypadku tabeli 15a postępujemy analogicznie jak poprzednio. Jeżeli jakieś zadnie ma się nie wyświetlać zarówno w tabeli 13 jak i 15a należy odhaczyć oba checkbox-y.

Uwaga: po zmianie wartości w tych polach należy takie wiersz zapisać poprzez naciśnięcie przycisku 🗐.
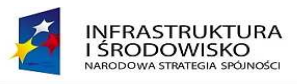

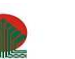

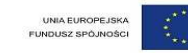

### 3.5 Postęp finansowy – tabela 13

W przypadku tabeli nr 13 system przenosi zadania wymienione w tabeli nr 12 oraz uzupełnia kolumny nr 2 i 3 wartościami w przypadku gdy wniosek o płatność za poprzedni okres posiada status "weryfikowany" na poziomie IW.

#### 13. Postęp finansowy realizacji projektu

| Lp | <ul> <li>Zadania / kontrakty / obiekty / elementy odrębnego odbioru /<br/>elementy rozliczenia określone założone w harmonogramie<br/>realizacji projektu dołączonym do umowy o dofinansowaniu</li> </ul>              | Wydatki przypisane zadanion<br>harmonogram | n określonym w aktualnym<br>ie projektu | Wydatki poniesione od po | % realizacji  |             |  |
|----|----------------------------------------------------------------------------------------------------|--------------------------------------------|-----------------------------------------|--------------------------|---------------|-------------|--|
|    |                                                                                                    | ogółem                                     | kwalifikowane                           | ogółem                   | kwalifikowane |             |  |
|    | 1                                                                                                    | 2                                          | 3                                       | 4                        | 5             | 6=(5/3)*100 |  |
| 1  | Postępowanie przetargowe na roboty budowłane na zadaniu pn.:<br>"Zabezpieczenie przeciwpowodziowe doliny rzeki Regi ze<br>szczególnym uwzględnieniem miasta Trzebiatów"                                                | 20 000 000,00                              | 17 200 000,00                           |                          |               |             |  |
| 2  | "Rzeka Rega-Trzebiatów-Mrzeżyno - odbudowa (modernizacja)<br>koryta rzeki Regi wraz z modernizacją istniejącego obwałowania -<br>Etap I zadanie 3 od km 5+657 do km 12+700<br>Roboty budowlane"                        | 15 000 000,00                              | 12 000 000,00                           |                          |               |             |  |
| 3  | "Rzeka Rega-Trzebiatów-Mrzeżyno. Odbudowa (modernizacja)<br>koryta rzeki Regi wraz z modernizacją istniejącego obwałowania -<br>Etap I zadanie 4 - Budowa śluzy wałowej w lewobrzeżnym wale w<br>lws 1, 882 metri Basi | 30 000 000,00                              | 27 000 000,00                           |                          |               |             |  |

Rysunek 24. Z przeniesionymi danymi z poprzedniego wniosku

Użytkownik może również poprzez naciśnięcie przycisku

Uzupełnij dane uzupełnić dane w kolumnach 4 i 5. W tym momencie w te kolumny zostaną wczytane dane z wniosku, który znajduje się w IW. Po naciśnięciu tego przycisku system wyświetli komunikat:

| INFRASTRUKTUF<br>I ŚRODOWISKO<br>Narodowa strategia spójno | KA Sci Hrosiow      | UNIA EUROPEJSKA<br>FUNDUSZ SPÓJNOŚCI |
|------------------------------------------------------------|---------------------|--------------------------------------|
| 19:<br>                                                    | Uzupełnianie danych |                                      |

Rysunek 25. Informacja o uzupełnieniu danych.

**Warunek !** – aby system uzupełnił dane (kolumna 4 i 5) wniosek (za wcześniejszy okres), który został złożony do IW taki musi posiadać co najmniej jeden ze statusów tj. "weryfikowany", "oceniony", "zatwierdzony".

### 3.6 Wskaźniki produktu – tabela 15a

Uwaga: W systemie możliwe są 3 sposoby obsługi tabeli 15a:

- 1) Edycja całej tabeli
- 2) Bez podziału na zadania
- 3) Z podziałem na zadania

Sposób obsługi tabeli 15a określa koordynator projektu przy rejestracji umowy w systemie GWP.

W celu przypisania wskaźnika do zadania użytkownik naciska przycisk <u>Wybór wskaźników</u>. W wyniku tej akcji pod zadaniem rozwinie się lista dostępnych wskaźników (są to wskaźniki jakie zostały przypisane do tego projektu).

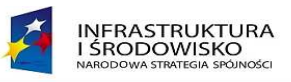

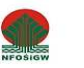

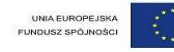

#### 15a. Wskaźniki produktu

| Lp. Nazwa wskaźnika                                                                                                    | Jednostka<br>miary<br>wskaźnika                                                                                                    | Wartość bazowa<br>mierzona przed<br>rozpoczęciem<br>realizacji projektu | Wartość docelowa<br>wskaźnika<br>określona w<br>umowie o<br>dofinansowaniu | Wartość wskaźnika osiągnięta<br>w okresie sprawozdawczym | Wartość wskaźnika osiągnięta<br>od początku realizacji projektu<br>(narastająco) | Stopień realizacji<br>wskaźnika (%) | Docelowy udział wskaźnika produktu w<br>docelowej wartości wskaźnika produktu<br>określonej w umowie o dofinansowaniu (%) | Udział wskaźnika<br>produktu<br>osiągnięty od<br>projektu w<br>docelowej<br>wartości<br>wskaźnika<br>produktu<br>określonej w<br>umowie o<br>dofinansowaniu<br>{%} |  |  |  |  |
|----------------------------------------------------------------------------------------------------|----------------------------------------------------------------------------------------------------|-------------------------------------------------------------------------|----------------------------------------------------------------------------|----------------------------------------------------------|----------------------------------------------------------------------------------|-------------------------------------|----------------------------------------------------------------------------------------------------|----------------------------------------------------------------------------------------------------|--|--|--|--|
| 1                                                                                                    | 2                                                                                                    | 3                                                                       | 4                                                                          | 5                                                        | 6                                                                                | 7                                   | 8                                                                                                    | 9                                                                                                    |  |  |  |  |
| Postępowanie przetargowe na                                                                                                    | roboty budowlar                                                                                                    | ne na zadaniu pn.: "Z                                                   | abezpieczenie prze                                                         | ciwpowodziowe doliny rzeki R                             | egi ze szczególnym uwzględnier                                                   | niem miasta Trzeb                   | iatów"                                                                                                    | Wybór wskaźników                                                                                                    |  |  |  |  |
| 1 Długość wybudowanej<br>sieci kanalizacji<br>sanitarnej                                                                                                    | km                                                                                                    | 0                                                                       |                                                                            |                                                          |                                                                                  |                                     | 3                                                                                                    |                                                                                                    |  |  |  |  |
| 2 Długość wybudowanej<br>sieci wodociągowej                                                                                                    | km                                                                                                    | 0                                                                       |                                                                            |                                                          |                                                                                  |                                     | 5                                                                                                    |                                                                                                    |  |  |  |  |
| "Rzeka Rega-Trzebiatów-Mrze<br>Roboty budowlane"                                                                                                    | Rzeka Rega-Trzebiatów-Mrzeżyno – odbudowa (modernizacja) koryta rzeki Regi wraz z modernizacją istniejącego obwałowania – Etap I zadanie 3 od km 5+657 do km 12+700<br>Roboty budowlane" |                                                                         |                                                                            |                                                          |                                                                                  |                                     |                                                                                                    |                                                                                                    |  |  |  |  |
| Wybor wsi<br>Rzeka Rega-Trzebiatów-Mrzeżyno. Odbudowa (modernizacja) koryta rzeki Regi wraz z modernizacją istniejącego obwałowania - Etap I zadanie 4 - Budowa śluzy wałowej w lewobrzeżnym wale w km 1+983 rzeki Regi<br>Wybór ws |                                                                                                    |                                                                         |                                                                            |                                                          |                                                                                  |                                     |                                                                                                    |                                                                                                    |  |  |  |  |
| Rzeka Rega-Trzebiatów-Mrzeżyno. Odbudowa (modernizacja) koryta rzeki Regi wraz z modernizacją istniejącego obwałowania - Etap II zadanie 1 od km 12+700 do km 15+980<br>oboty Budowlane"                                            |                                                                                                    |                                                                         |                                                                            |                                                          |                                                                                  |                                     |                                                                                                    |                                                                                                    |  |  |  |  |
| Wyt                                                                                                    |                                                                                                    |                                                                         |                                                                            |                                                          |                                                                                  |                                     |                                                                                                    |                                                                                                    |  |  |  |  |
| "Rzeka Rega-Trzebiatów-Mrze<br>Roboty budowlane"                                                                                                    | zeka Rega-Trzebiatów-Mrzeżyno. Odbudowa kanału ulgi na prawym brzegu rzeki Regi – Etap II zadania 2 w km 15+650 z ujściem do rzeki Sarni<br>boty budowlane"                              |                                                                         |                                                                            |                                                          |                                                                                  |                                     |                                                                                                    |                                                                                                    |  |  |  |  |

Rysunek 26. Wybór wskaźnika.

W celu przypisania wskaźnika do zadania należy zaznaczyć **checkbox**, który znajduje się pod przyciskiem **"WYBÓR WSKAŹNIKÓW**". Po zaznaczeniu checkbox dany wskaźnik zostanie przypisany do zadania.

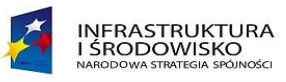

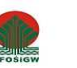

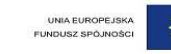

| Lp.            | Nazwa wskaźnika                                       | Jednostka<br>miary<br>wskaźnika | Wartość bazowa<br>mierzona przed<br>rozpoczęciem<br>realizacji projektu | Wartość docelowa<br>wskaźnika<br>określona w<br>umowie o<br>dofinansowaniu | Wartość wskaźnika osiągnięta<br>w okresie sprawozdawczym | Wartość wskaźnika osiągnięta od<br>początku realizacji projektu<br>(narastająco) | l Stopień realizacji<br>wskaźnika (%) | Docelowy udział wskaźnika produktu określonej w umowie<br>wartości wskaźnika produktu określonej w umowie<br>o dofinansowaniu (%) | Udział wskaźnika<br>produktu<br>osiągnięty od<br>początku<br>realizacji projektu<br>w docelowej<br>wartości<br>wskaźnika<br>produktu<br>określonej w<br>umowie o<br>dofinansowaniu<br>(%) |
|----------------|-------------------------------------------------------|---------------------------------|-------------------------------------------------------------------------|----------------------------------------------------------------------------|----------------------------------------------------------|----------------------------------------------------------------------------------|---------------------------------------|----------------------------------------------------------------------------------------------------|----------------------------------------------------------------------------------------------------|
|                | 1                                                     | 2                               | 3                                                                       | 4                                                                          | 5                                                        | 6                                                                                | 7                                     | 8                                                                                                    | 9                                                                                                    |
| Postę          | powanie przetargowe na r                              | oboty budowlan                  | e na zadaniu pn.: "Z                                                    | abezpieczenie prze                                                         | ciwpowodziowe doliny rzeki Re                            | gi ze szczególnym uwzględnienie                                                  | m miasta Trzebiał                     | ów" V                                                                                                    | Vybór wskaźników                                                                                                    |
| 1              | l Długość wybudowanej<br>sieci kanalizacji sanitarnej | km                              | 0                                                                       |                                                                            | 1                                                        | 2                                                                                |                                       | 3                                                                                                    | 1,00                                                                                                    |
| "Rzek<br>Robot | ka Rega-Trzebiatów-Mrzeż<br>ty budowlane"             | iyno - odbudowa                 | a (modernizacja) kor                                                    | yta rzeki Regi wraz                                                        | z modernizacją istniejącego ob                           | wałowania - Etap I zadanie 3 od kr                                               | m 5+657 do km 13                      | 2+ <b>700</b>                                                                                                    | vybór wskaźników                                                                                                    |
| "Rzek          | a Rega-Trzebiatów-Mrzeż                               | iyno. Odbudowa                  | (modernizacja) korg                                                     | ta rzeki Regi wraz :                                                       | z modernizacją istniejącego obv                          | vałowania - Etap I zadanie 4 - Bud                                               | lowa śluzy wałowe                     | j w lewobrzeżnym wale w km 1+983 rzeki Regi                                                                                       | .,                                                                                                    |
|                | -                                                     |                                 |                                                                         | _                                                                          |                                                          | ·                                                                                | ,                                     | , v                                                                                                    | Vybór wskaźników                                                                                                    |
|                |                                                       |                                 |                                                                         |                                                                            | ₩skaźniki p                                              | roduktu ogółem                                                                   |                                       |                                                                                                    |                                                                                                    |
| 1              | Długość wybudowanej<br>sieci kanalizacji sanitarnej   | km                              | 0,00                                                                    | 200,00                                                                     | 1                                                        | 2                                                                                | 1,00                                  |                                                                                                    |                                                                                                    |
| 2              | ? Długość wybudowanej<br>sieci wodociągowej           | km                              | 0,00                                                                    | 200,00                                                                     | 0                                                        | 0                                                                                | 0,00                                  |                                                                                                    |                                                                                                    |

#### Rysunek 27. Zadanie z przypisanym wskaźnikiem.

Część ogółem tabeli 15a wyliczana jest automatycznie na podstawie danych wprowadzonych w części dotyczącej poszczególnych zadań – w przypadku gdy jako sposób obsługi tabeli 15a podczas wprowadzania umowy wybrano – z podziałem na zadania.

W pozostałych przypadka pola należy wypełnić ręcznie.

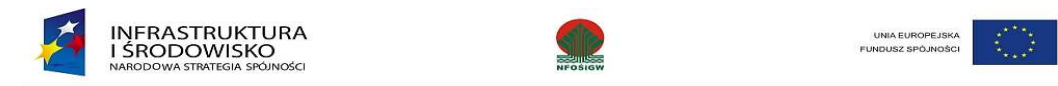

### 3.7 Wskaźniki rezultatu – tabela 15b

Dane do tej tabeli można wprowadzić jedynie w przypadku wniosku o płatność końcową. Wartości należy wprowadzić w odpowiednie pola. Po wprowadzeniu danych należy wniosek zapisać poprzez naciśnięcie przycisku "**ZAPISZ W ROBOCZYCH**"

15b. Wskaźniki rezultatu

| Nazwa wskaźnika                                                                 | Jednostka miary<br>wskaźnika | Wartość bazowa mierzona przed<br>rozpoczęciem realizacji projektu | Wartość docelowa wskaźnika określona w<br>umowie o dofinansowaniu | Wartość wskaźnika osiągnięta w wyniku<br>zrealizowania projektu | Stopień realizacji<br>wskaźnika (%) |
|---------------------------------------------------------------------------------|------------------------------|-------------------------------------------------------------------|-------------------------------------------------------------------|-----------------------------------------------------------------|-------------------------------------|
| 1                                                                               | 2                            | 3                                                                 | 4                                                                 | 5                                                               | 6=((5-3)/(4-3))*100                 |
|                                                                                 |                              | wskaźniki rez                                                     | ultatu                                                            |                                                                 |                                     |
| Liczba osób podłączonych do<br>wybudowanej/zmodernizowanej sieci kanalizacyjnej | osoby                        | 0                                                                 | 15000                                                             | 0,00                                                            | 0,00                                |
| Liczba osób korzystajacych z podłączenia do wybudowanej<br>sieci wodociągowej   | osoby                        | 0                                                                 | 30000                                                             | 0,00                                                            | 0,00                                |

Rysunek 28. Wskaźniki rezultatu.

### 3.8 Informacja na temat problemów i harmonogram wydatków – tabela 16 i 17

Tabela nr 16 Informacja na temat problemów napotkanych w trakcie realizacji projektu, zadań planowanych a niezrealizowanych w okresie objętym wnioskiem oraz przyczyn ewentualnego nieosiągnięcia zakładanego w projekcie poziomu wskaźników – jest polem tekstowym. Po wprowadzeniu informacji do tej tabeli należy wniosek zapisać poprzez naciśnięcie przycisku "**ZAPISZ W ROBOCZYCH**". Informacje w tej tabeli mogą zostać uzupełnione poprzez

naciśniecie przycisku

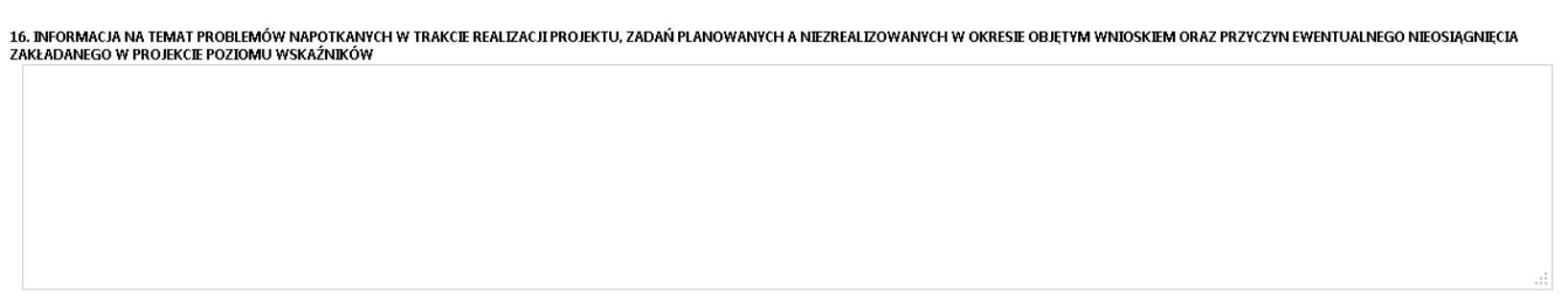

Rysunek 29. Tabela 16 - informacja na temat problemów.

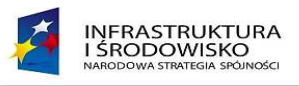

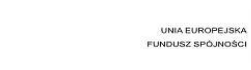

W celu uzupełnienia danych w tabeli nr 17 "Harmonogram wydatków, które beneficjent zamierza ująć we wnioskach o płatność jakie przedstawi w kolejnych czterech kwartałach" należy nacisnąć ikonę 🙆.

| 7. HAR | HARMONOGRAM WYDATKOW, KTORE BENEFICJENT ZAMIERZA UJĄC WE WNIOSKACH O PŁATNOSC JAKIE PRZ |             |                                     |                                  |  |  |  |  |  |  |  |
|--------|-----------------------------------------------------------------------------------------|-------------|-------------------------------------|----------------------------------|--|--|--|--|--|--|--|
| Lp.    | Okres (rol                                                                              | k, kwartał) | Planowane wydatki kwalifikowane PLN |                                  |  |  |  |  |  |  |  |
|        | Rok Kwartał                                                                             |             | ogółem                              | w tym<br>rozliczenie<br>zaliczki |  |  |  |  |  |  |  |
| *      | 1                                                                                       | 2           | 3                                   | 4                                |  |  |  |  |  |  |  |
|        | 2010                                                                                    |             |                                     |                                  |  |  |  |  |  |  |  |

#### 17. HARMONOGRAM WYDATKÓW, KTÓRE BENEFICJENT ZAMIERZA UJĄĆ WE WNIOSKACH O PŁATNOŚĆ JAKIE PRZEDSTAWI W KOLEJNYCH CZTERECH KWARTAŁACH

Rysunek 30. Wprowadzanie danych w tabeli nr 17.

Użytkownik wybiera rok i kwartał z listy rozwijanej a następnie wprowadza kwoty w kolumnach 3 i 4. Po wprowadzeniu danych w całym wierszu należy je zapisać poprzez naciśnięcie przycisku 🗐. W celu dodania kolejnego wiersza należy ponownie nacisnąć przycisk 🕥.

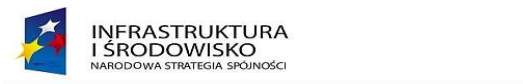

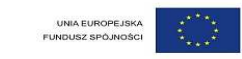

## 3.9 Informacja o zgodności, oświadczenie i załączniki – punkty 18, 19.

#### 18. INFORMACJA O ZGODNOŚCI REALIZACJI PROJEKTU Z ZASADAMI POLITYK WSPÓLNOTOWYCH

Czy projekt realizowany jest zgodnie z zasadami polityk wspólnoty? O TAK O NIE

W przypadku nieprzestrzegania polityk wspólnoty należy opisać, na czym polegały nieprawidłowości oraz wskazać planowane i podjęte działania naprawcze

**19. OŚWIADCZENIE BENEFICJENTA** 

Ja niżej podpisany

oświadczam, iż zgodnie z moją wiedzą: - wydatki wskazane we wniosku jako kwalifikowalne zostały poniesione zgodnie ze wszystkim odpowiednimi zasadami kwalifikowania wydatków; informacje zawarte we wniosku o płatność rzetelnie odzwierciedlają rzeczowy i finansowy postęp realizacji projektu; - we wniosku o płatność nie pominięto żadnych istotnych informacji, ani nie podano nieprawdziwych informacji, które mogłyby wpłynąć na ocenę prawidłowości realizacji projektu oraz finansowego i rzeczowego postępu w realizacji projektu.

Jestem świadomy odpowiedzialności karnej wynikającej z art. 297 kodeksu karnego, dotyczącej poświadczenia nieprawdy co do okoliczności mającej znaczenie prawne. Oświadczam, że dokumentacja związana z projektem przechowywana jest

Rysunek 31. Punkty 18 i 19 wniosku.

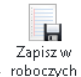

Użytkownik wprowadzane informacje w pola tekstowe a następnie w celu zapisania wprowadzonych danych naciska przycisk roboczych

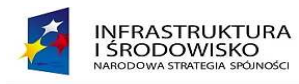

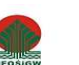

## 3.10 Załączniki – punkt 20 - dodawanie, edycja.

System umożliwia Użytkownikowi na wprowadzenie listy załączników w pole tekstowe – będą one wtedy widoczne na wydruku jako punkt 20 wniosku o płatność. Użytkownik ma również możliwość dodawanie załączników. W celu dodania załącznika należy przejść do zakładki Załączniki, aplikacja wyświetla ekran zarządzania załącznikami wniosku.

|                                                                                                    | Senerator wniosków o płatność POIIŚ                                                       | 0                                                |
|----------------------------------------------------------------------------------------------------|-------------------------------------------------------------------------------------------|--------------------------------------------------|
| Zapisz w Usuń Odśwież Historia<br>roboczych wniosek<br>roboczy Obdward dostępu<br>roboczy Obdward dostępu | z do Waliduj<br>cacji Wuliduj Wydrukuj Zapisz jako Zapisz jako Zamknij<br>XML PDF wniosek | ♥ Wytyczne<br>Dokumentacja<br>♥ Wyłoguj<br>Pamor |
| Obstuga ubkumentow                                                                                        | Obstuga turritularza                                                                      | Zalogowany: Jan Wprowadzajacy                    |
| Obsługa załączników<br>Nr wniosku o płatność: Nr wersji wniosku: 1<br>Dodaj załącznik Odśwież załączniki  |                                                                                           |                                                  |
| Lista załączników                                                                                         |                                                                                           |                                                  |
| Nazwa załącznikaDodanyKategoria Akcje                                                                     |                                                                                           |                                                  |
| 1 2 3                                                                                                    |                                                                                           |                                                  |

Rysunek 32. Ekran załączników wniosku

Na ekranie wyświetlona jest lista załączników dodanych do wniosku, oraz przyciski:

- Dodaj załącznik umożliwia uruchomienie funkcji transferu załączników,
- Odśwież załączniki aktualizuje listę załączników na ekranie.

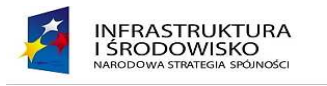

Po naciśnięciu przycisku Dodaj załącznik, uruchomiona zostaje aplikacja do transferu załączników.

| 🝰 TiMSI Kompresor |                        |
|-------------------|------------------------|
| Nazwa pliku       | Pozostało do wysyłania |
|                   |                        |
|                   |                        |
|                   |                        |
|                   |                        |
|                   |                        |
|                   |                        |
|                   |                        |
|                   |                        |
|                   |                        |
|                   |                        |
|                   |                        |
|                   |                        |
|                   |                        |
| Wczytaj pliki     | Rozpocznij wysyłanie   |
|                   |                        |

Rysunek 33. Ekran aplikacji do transmisji załączników

Użytkownik może wybrać plik z dysku naciskając przycisk **Wczytaj pliki**. Po wybraniu pliku do transmisji i naciśnięciu przycisku **Rozpocznij wysyłanie**, aplikacja przesyła pliki do Generatora. Po załączeniu załączników, należy w oknie edycji wniosku nacisnąć przycisk **Odśwież załączniki**, w celu wyświetlenia dodanych załączników na liście załączników.

#### Uwaga: Maksymalna wielkość załączanego pliku to 15000 kB.

Dla każdego załącznika, użytkownik może wykonać następujące akcje:

- Edytuj kategorię [1927] wyświetlona zostaje lista kategorii załaczników z możliwością wyboru jednej z wartości.
- Usuń załącznik, po naciśnięciu ikony **Usuń** [5] powoduje usunięcie załącznika z listy.
- Pobierz załącznik, po naciśnięciu ikony **Pobierz** [ ] powoduje pobranie przesłanego wcześniej pliku.
- Pokaż załącznik, po naciśnięciu ikony **Pokaż** [🗔] powoduje wyświetlenie pliku.

| U | Kategoria załącznika:                            |             |
|---|--------------------------------------------------|-------------|
|   | Z19.1: Faktury lub równoważne dokumenty księgowe | <b>•</b>    |
|   | <b>√</b> 0                                       | 0k 🗙 Anuluj |

Rysunek 34. Ekran edycji kategorii załącznika

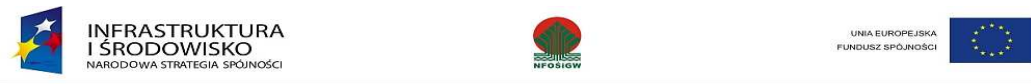

### 3.11 Walidacja wniosku o płatność

Po wypełnianiu wniosku o płatność użytkownik w celu weryfikacji poprawności wypełnienia wniosku może przeprowadzić jego walidację poprzez naciśnięcie

ikony <sup>Waliduj</sup>. System wyświetli informacje o ewentualnych błędach we wniosku.

|                                                                                                    | TURA I ŚRODOWISKO                                                                           | Genera                       | Generator wniosków o płatność POIIŚ |                           |                                                                                                    |                                                                                           |                                                |  |
|----------------------------------------------------------------------------------------------------|---------------------------------------------------------------------------------------------|------------------------------|-------------------------------------|---------------------------|----------------------------------------------------------------------------------------------------|-------------------------------------------------------------------------------------------|------------------------------------------------|--|
| Zapisz w Us<br>boczych wnio<br>robo                                                                                                    | uń Historia Szczegóły P<br>osek dostępu wniosku a<br>uczy                                   | Irzekaż do<br>wkceptacji     | Wydrukuj I                          | xml<br>Zapisz jako<br>XML | <b>pdf</b><br>Zapisz jako<br>PDF                                                                                                    | Zamknij<br>wniosek                                                                        | Q Wytyczne ∏<br>⊫Dokumentacja<br>√Wyłoguj<br>– |  |
|                                                                                                    | Obsługa dokumentów                                                                          |                              |                                     | Obsługa f                 | ormularza                                                                                                    |                                                                                           | Pomoc                                          |  |
| Poziom błędu                                                                                                    |                                                                                             | Opis błędu                   |                                     |                           |                                                                                                    |                                                                                           | Szczegóły błędu                                |  |
| Ostrzeżenie<br>walidacyjne                                                                                                    | Ostrzeżenie walidacyjne pola: 9. Zes<br>poniesione wydatki objęte wnioskie                  | stawienie dokumentów p<br>em | potwierdzającycł                    | 1                         | Suma wszystkich 'Kwot wydatków kwalifikowanych ' wskazanych w ramach 'Zestawienia<br>dokumentów potwierdzających wydatki' musi być równa wartości pola 'Kwota wydatków<br>lwelefikowanych skich odkomiesticznej                                                                                                    |                                                                                           |                                                |  |
| Błąd<br>walidacyjny                                                                                                    | Błąd Błąd walidacji pola: 9. Zestawienie dokumentów potwierdzających poniesione Każdy dokum |                              |                                     |                           |                                                                                                    | kwalifikowanych objętych wnioskiem<br>Każdy dokument finansowy musi zawierać opis faktury |                                                |  |
| Błąd walidacji pola: 7. Kwota wydatków kwalifikowalnych objętych wnioskie<br>Błąd łącznie   w tym rozliczających zaliczkę, 7. Kwota wydatków kwalifikowalnych<br>walidacyjny objętych wnioskiem łącznie   w tym przedstawionych do refundacji, 9. Zesta<br>dokumentów   8. Kwota wydatków kwalifikowalnych   Suma ogółem |                                                                                             |                              |                                     | :m<br>1<br>Iwienie        | Suma kwot: "w tym rozliczających zaliczkę", "w tym przedstawionych do refundacji" - po<br>polem "7. Kwota wydatków kwalifikowalnych objętych wnioskiem łącznie" ma się równa<br>e sumie ogółem kolumny 8 "Kwota wydatków kwalifikowalnych" tabeli "9. Zestawienie<br>dokumentów potwierdzających poniesione wydatki objęte wnioskiem" |                                                                                           |                                                |  |

#### Rysunek 35. Ekran walidacji poprawności wniosku

W systemie występują dwa poziomy błędów:

- ostrzeżenie walidacyjne jest to jedynie ostrzeżenie o możliwości wystąpienia błędu, nie powoduje to możliwości przekazania wniosku na poziom IW
- błąd walidacyjny błąd, który musi zostać usunięty, inaczej beneficjent nie będzie mógł przekazać wniosku na poziom IW

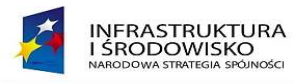

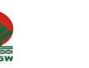

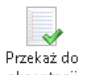

Po zakończeniu rejestracji wniosku i poprawnym wyniku walidacji (brak błędów walidacyjnych) użytkownik naciska ikonę <sup>akceptacji</sup>, która powoduje przekazanie wniosku do użytkownika posiadającego uprawnienia do akceptacji i przekazywania wniosków o płatność do Instytucji Wdrażającej.

| Generator wniosków                                                        |                                                                                        | <b>2 4</b> A                                                |                                                                                                    |  |  |  |
|---------------------------------------------------------------------------|----------------------------------------------------------------------------------------|-------------------------------------------------------------|----------------------------------------------------------------------------------------------------|--|--|--|
| Zapisz w Przekaż do<br>roboczych akceptacji<br>Obsługa dokumentów Obsługa | Podgląd wydruku<br>Zapisz jako XML<br>Zapisz jako PDF<br>Zamknij wniosek<br>formularza |                                                             | Contemporta<br>Wsparcia<br>Dokumentacja<br>Pomoc                                                    |  |  |  |
| Wybór wypełnianej zcesó formularza                                        |                                                                                        |                                                             |                                                                                                    |  |  |  |
| Okres -> Informacja finansowa ->                                          | Doch Przekazanie do akceptacji                                                         |                                                             |                                                                                                    |  |  |  |
| Planowany przebieg -> Wskaźniki pro                                       | Wybranie tei opcii spowoduje z                                                         | Wybranie tej opcji spowoduje zakończenie edycji dokumentu i |                                                                                                    |  |  |  |
| Editation & Fourthing & Loward                                            | przekazanie go do akceptacji. C                                                        | przekazanie go do akceptacji. Czy chcesz kontynuować?       |                                                                                                    |  |  |  |
| 1. Wniosek za okres                                                       |                                                                                        | ✔ Tak 🛛 🗙 Nie                                               |                                                                                                    |  |  |  |
| od 2010-03-01 do 2010-03-31                                               |                                                                                        |                                                             | <ul> <li>W statistick to social and socialized</li> </ul>                                           |  |  |  |
| Data nadania wniosku                                                      |                                                                                        | Pomo                                                        |                                                                                                    |  |  |  |
|                                                                           |                                                                                        | F1.1                                                        | - Wniosek za okres od                                                                               |  |  |  |
| Data wpłynięcia wniosku                                                   |                                                                                        |                                                             |                                                                                                    |  |  |  |
|                                                                           |                                                                                        |                                                             | <ul> <li>Wniosek za okres od - kolejny dzień<br/>kalendarzowy po dacie "do" określonej w</li> </ul> |  |  |  |
| Nr wniosku o płatność                                                     |                                                                                        |                                                             | poprzednim wniosku o płatność (w przypadku                                                          |  |  |  |
| pr0010                                                                    |                                                                                        |                                                             | pierwazego winosci o platność jest to.                                                              |  |  |  |

Rysunek 36. Komunikat potwierdzenia przekazania do akceptacji

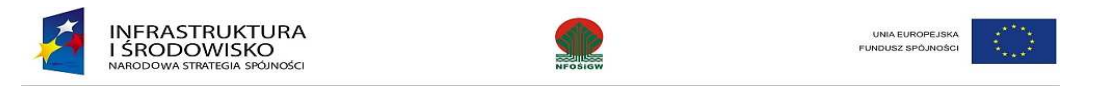

## 3.12 Zmiana rodzaju wniosku i daty okresu sprawozdawczego wniosku roboczego

Użytkownik po utworzeniu wniosku roboczego ma możliwość zmiany jego rodzaju i daty sprawozdawczej.

### W powyższym celu użytkownik wchodzi w zmianę rodzaju i okresu wniosku o płatność poprzez naciśnięcie ikony 😼

|            |                 |               |                           |                  | Generator wniosków o płatność POIIŚ |                |               |             |        |                                                      |
|------------|-----------------|---------------|---------------------------|------------------|-------------------------------------|----------------|---------------|-------------|--------|------------------------------------------------------|
| Wszystkie  | Moje<br>robocze | Złożony<br>IW | /w Do<br>poprawy<br>Listy | Do<br>akceptacji | Zatwierdzone<br>przez IW            |                |               |             |        | ि⊟Dokumentacja<br>ि⊡Ustawienia<br>√∎Wyloguj<br>Pomoc |
|            |                 |               |                           |                  |                                     |                |               |             |        | 🙈 Zalogowany: Jan Wprowadzajacy                      |
| filtr umóv | w;              |               |                           |                  |                                     |                |               |             |        |                                                      |
| Oznac      | zenie dokumo    | entu          | Za okres od               | Za okres do      | o Statu:                            | s Kwota ogółem | Kwalifikowane | Wnioskowane | Altije |                                                      |
| 1          |                 |               | 2007-01-01                | 2007-12-31       | Roboczy                             | 100            | 0             | 1100        | 😳 🔁    |                                                      |
|            |                 |               |                           |                  |                                     |                |               |             |        |                                                      |
|            |                 |               |                           |                  |                                     |                |               |             |        |                                                      |
|            |                 |               |                           |                  |                                     |                |               |             |        |                                                      |

#### Rysunek 37. Ekran wniosków roboczych z ikoną zmiany wniosku.

Po naciśnięciu tej ikony system wyświetli użytkownikowi formularz zmiany parametrów wniosku, podobny do tego występującego przy tworzeniu wniosku o płatność, lecz z nieedytowalnymi polami Typ dokumentu i Umowa.

Przy zmianie okresów wniosku system kontroluje daty kolejnych wniosków (ostatnia wersja).

Przed zmianą rodzaju wniosku należy uprzednio odpowiednio przygotować dane na wniosku roboczym, np. jeśli rezygnujemy z płatności pośredniej należy usunąć dane z tab. 9 oraz punktu 8.

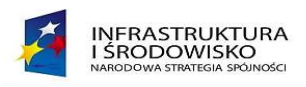

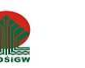

### 3.13 Użytkownik akceptujący dane

|                   | STRUKTURA       | I ŚRODOWISI     | ю             | Genera           | ator wnioskóv            | v o płatność POI |               |             |            | $\langle 0 \rangle$                         |
|-------------------|-----------------|-----------------|---------------|------------------|--------------------------|------------------|---------------|-------------|------------|---------------------------------------------|
| <b>V</b> szystkie | Moje<br>robocze | Złożony w<br>IW | Do<br>poprawy | Do<br>akceptacji | Zatwierdzone<br>przez IW |                  |               |             |            | 📄 Dokumentacja<br>📑 Ustawienia<br>剩 Wyloguj |
|                   |                 | Li              | sty           |                  |                          |                  |               |             |            | Pomoc                                       |
| filte um õ        |                 |                 |               |                  |                          |                  |               | 2           | Zalogowany | : Jan Wprowadzajacy                         |
| Oznad             | czenie dokur    | nentu Z         | a okres od    | Za okres do      | o Status                 | Kwota ogółem     | Kwalifikowane | Wnioskowane | Akcje      | ]                                           |

#### Rysunek 38 Ekran użytkownika posiadającego uprawnienia do akceptacji danych

Objaśnienia dotyczące ikon dostępnych w głównym pasku narzędziowym:

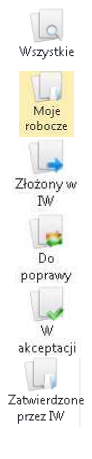

Wyświetla listę wszystkich dokumentów (wyszukiwarka dokumentów)

Wyświetla listę dokumentów w wersjach roboczych (tj. przygotowywanych przez użytkownikow rejestrujących danych) – jest to domyślna akcja użytkownika w tej roli

Wyświetla listę dokumentów przekazanych do IW

Wyświetla listę dokumentów wymagających korekty

Wyświetla listę dokumentów przekazanych przez użytkownika rejestracjącego dane do użytkownika posiadającego uprawnienia do akceptacji

Wyświetla listę dokumentów zatwierdzonych przez IW

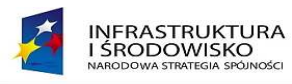

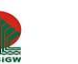

Użytkownik posiadający uprawnienia do akceptacji może:

- 1. cofnąć go do poprawy w przypadku stwierdzenia błędów
- 2. zatwierdzić przygotowany przez użytkownika rejestrującego wniosek o płatność i przekazać do właściwej Instytucji Wdrażającej.

W celu cofnięcia wniosku do poprawy użytkownik wchodzi w szczegóły wniosku o płatność poprzez naciśnięcie ikony 🀖

|            |                 | ŚRODOV        | visko                    |                  | Generator whic           | osków o płatno | ść POIIŚ      |             |          | ि                                                    |
|------------|-----------------|---------------|--------------------------|------------------|--------------------------|----------------|---------------|-------------|----------|------------------------------------------------------|
| Wszystkie  | Moje<br>robocze | Złożony<br>IW | w Do<br>poprawy<br>Listy | Do<br>akceptacji | Zatwierdzone<br>przez IW |                |               |             |          | ि Dokumentacja<br>ि Ustawienia<br>∢ Wyloguj<br>Pomoc |
|            |                 |               |                          |                  |                          |                |               |             |          | 🚴 Zalogowany: Jan Wprowadzajacy                      |
| filtr umóv | N7              |               |                          |                  |                          |                |               |             |          |                                                      |
| Oznac      | zenie dokum     | entu          | Za okres od              | Za okres do      | Status                   | Kwota ogółem   | Kwalifikowane | Wnioskowane | kcje     |                                                      |
|            |                 |               | 2007-01-01               | 2007-12-31       | Do akceptacji            | 100            | 0             | 1100        | <b>3</b> |                                                      |
|            |                 |               |                          |                  |                          |                |               |             |          |                                                      |

Rysunek 39. Ekran wniosków przekazanych do akceptacji.

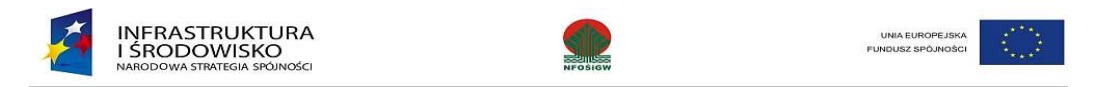

Po naciśnięciu tej ikony system wyświetli użytkownikowi wniosek o płatność.

|                               | RUKTURA I ŚRODOWIS                                                                 | ко                                                           | Generator wniosków                                          | ()<br>()                                 |                                                                  |
|-------------------------------|------------------------------------------------------------------------------------|--------------------------------------------------------------|-------------------------------------------------------------|------------------------------------------|------------------------------------------------------------------|
| Historia<br>dostępu           | Szczegóły<br>wniosku wyślijdo IW                                                   | Nie Waliduj                                                  | Wydrukuj Zapiszjako<br>XML                                  | <b>pdf</b><br>Zapisz jako<br>PDF wniosek | Style<br>Cokumentacja<br>Styloguj                                |
|                               | Obsługa dok me                                                                     | ntów                                                         | Obsługa fo                                                  | ormularza                                | Pomoc                                                            |
| 1-8 Okres<br>rezultatu -:     | <ul> <li><u>9 Informacja finar</u></li> <li><u>16-17 Problemy i har</u></li> </ul> | 150 va -> <u>10-11 Dochi d</u><br>montgram -> <u>18 Zgod</u> | -> <u>12 Postep rzeczowy</u> -><br>pść -> <u>Załączniki</u> | <u>13 Postep finansowy</u> ->            | 14 Planowany przebieg -> 15a Wskaźniki produktu -> 15b Wskaźniki |
| Wniosek be                    | eneficjenta o platność                                                             |                                                              |                                                             |                                          |                                                                  |
| <b>1. Wniosek</b><br>od 2007- | <b>za okres</b><br>01-01 do 2007-12-                                               | 31                                                           |                                                             |                                          |                                                                  |
| Data nada                     | nia wniosku                                                                        |                                                              |                                                             |                                          | -1                                                               |

**Wycofanie wniosku do poprawy** – należy wybrać i kliknąć ikonę **Nie akceptuj.** System wyświetli okno dialogowe z prośbą o potwierdzenie operacji. W przypadku potwierdzenia wniosek jest odrzucany z poziomu akceptującego na poziom rejestrującego i zmieniany jest jego status wniosku z "Do akceptacji" na "Roboczy".

Akceptacja wniosku – należy wybrać i kliknąć ikonę Akceptuj i wyślij do IW, wyświetlone zostaje okno dialogowe z prośbą o potwierdzenie operacji, a po zaakceptowaniu wniosek zostanie przekazany do instytucji weryfikującej, ze statusem Do weryfikacji.

Po zaakceptowaniu wniosku należy wniosek wydrukować i przesłać jego papierową, podpisaną wersję do instytucji wdrażającej (na wydruku musi się znajdować suma kontrolna).

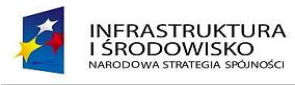

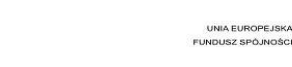

## 4 Przekazanie wniosku o płatność do IW za pośrednictwem ePUAP

### 4.1 Warunki wstępne

### UWAGA!

Wszystkie wnioski przekazane w ten sposób wpływają na skrzynkę podawczą Narodowego Funduszu Ochrony Środowiska i Gospodarki Wodnej w Warszawie.

Przed przekazaniem podpisanego elektronicznie wniosku o płatność do IW za pośrednictwem systemu e-PUAP muszą być spełnione następujące warunki:

- Użytkownik musi mieć konto w systemie e-PUAP.
- Użytkownik musi posiadać ważny certyfikat kwalifikowany.
- Wniosek musi zostać przekazany do Instytucji Wdrażającej w Generatorze Wniosków (musi mieć status "Do weryfikacji").

## 4.2 Przygotowanie danych konta e-PUAP

Przed wywołaniem funkcji wysłania dokumentu do e-PUAP, użytkownik musi przygotować identyfikator użytkownika w systemie e-PUAP, oraz adres istniejące skrytki, wg poniższej instrukcji:

1. Należy uruchomić stronę <u>http://epuap.gov.pl</u> i wybrać polecenie Zaloguj się.

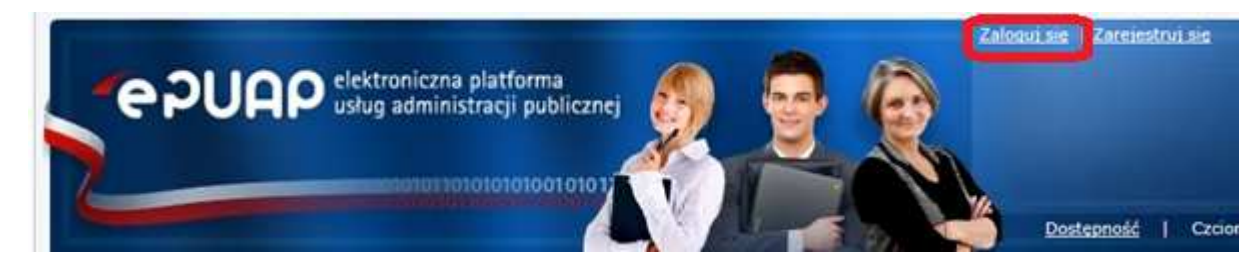

Rysunek 41. Ekran e-PUAP

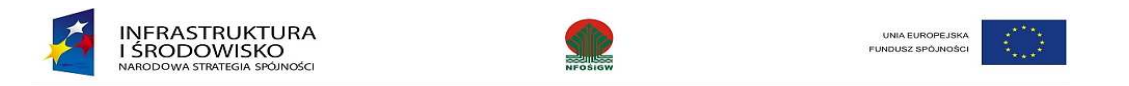

2. Należy zalogować się do systemu e-PUAP posiadanym identyfikatorem użytkownika i hasłem.

| Portal ePUA | P - logow | vanie przy użyciu hasła |                                                                                       |
|-------------|-----------|-------------------------|---------------------------------------------------------------------------------------|
| Login       | * [       | jankowalski             | Użyj loginu (identyfikatora<br>hasła wybranego podczas<br>rejestracji w Portalu ePUAR |
| Hasło       | * [       | •••••                   |                                                                                       |
|             |           | 7510.00                 | i clo                                                                                 |

Rysunek 42. Ekran logowania do e-PUAP

3. W przypadku, gdy konto użytkownika jest przypisane do więcej niż jednego podmiotu (organizacji) należy, korzystając z rozwijanej listy, wybrać podmiot, z którego użytkownik chce korzystać po zalogowaniu.

| Wybór typu konta                                          |                                       |
|-----------------------------------------------------------|---------------------------------------|
| Wybierz podmiot z którego z                               | zamierzasz korzystać                  |
| Jesteś zalogowany jako                                    | jankowalski                           |
| Podmiot *                                                 | Jan Kowalski jankowalski 💌            |
|                                                           | Zaloguj<br>* pola wymagane            |
|                                                           | © MSWiA. Wszystkie Prawa Zastrzeżone. |
| INNOWACYJNA<br>GOSPODARKA<br>Narodowa strategia spoinosci | UNIA DLA PRZEDSIĘBIORCZYCH            |

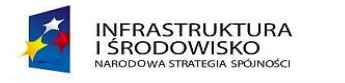

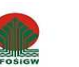

#### Rysunek 43. Ekran logowania do e-PUAP

4. Po zalogowaniu na ekranie wyświetlany jest m. in. identyfikator podmiotu (jak na rysunku poniżej):

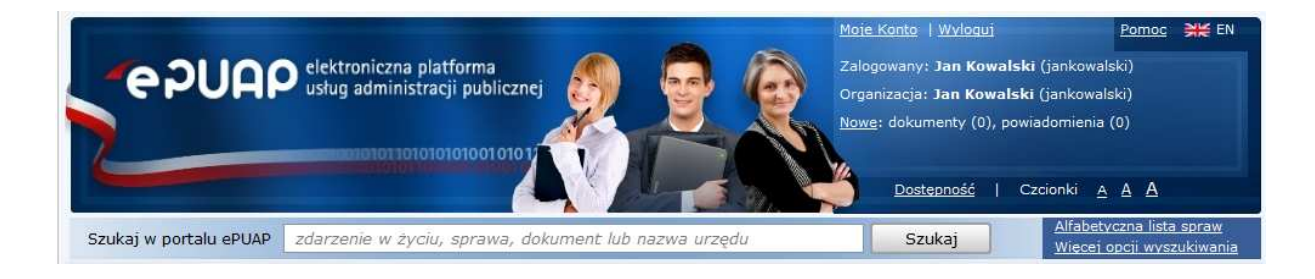

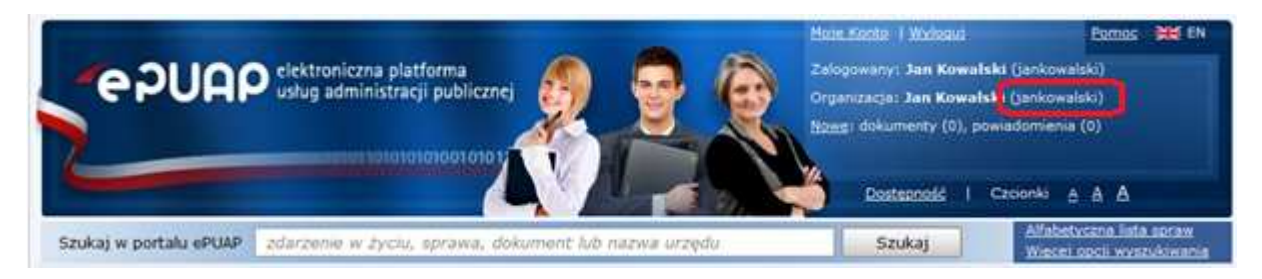

Rysunek 44. Ekran e-PUAP

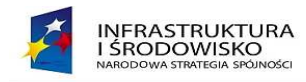

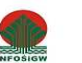

5. W kolejnym kroku należy wybrać funkcję **Moje Konto**, a następnie **Lista wszystkich adresów** 

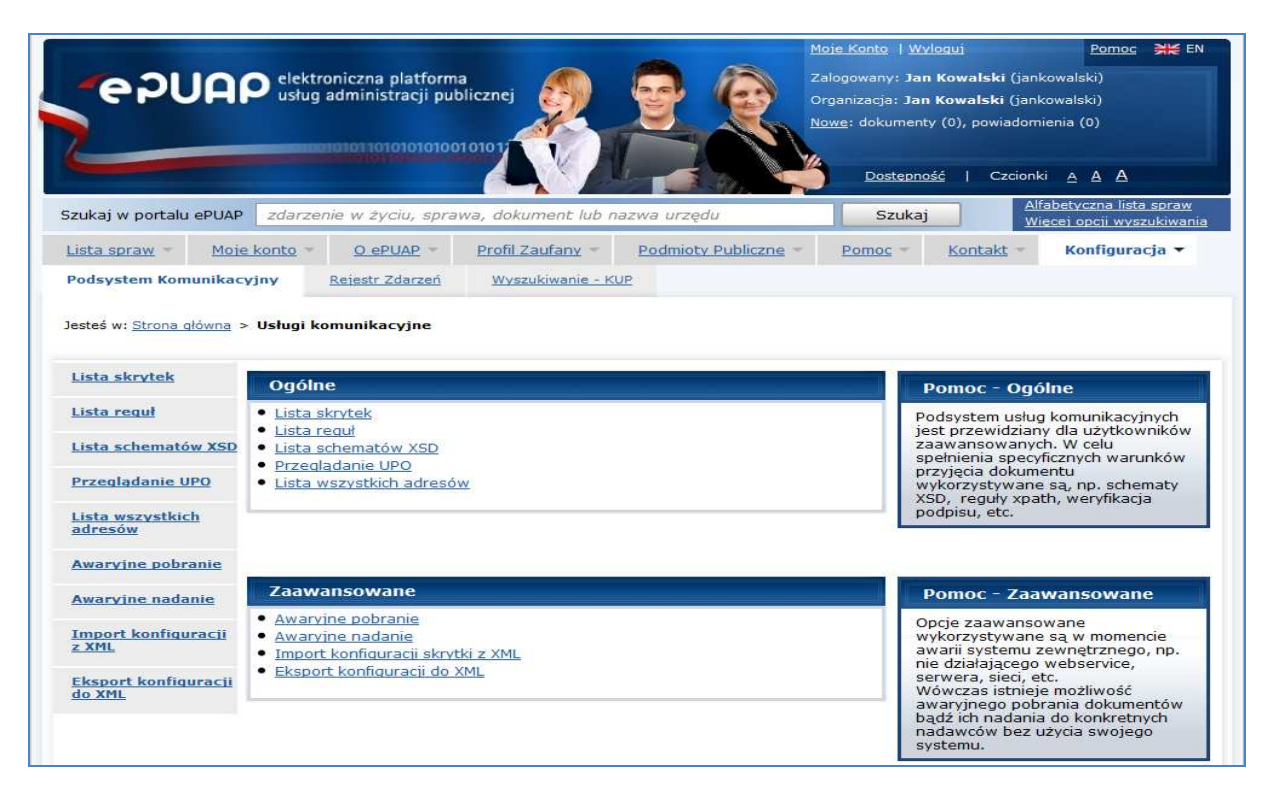

Rysunek 45. Ekran e-PUAP

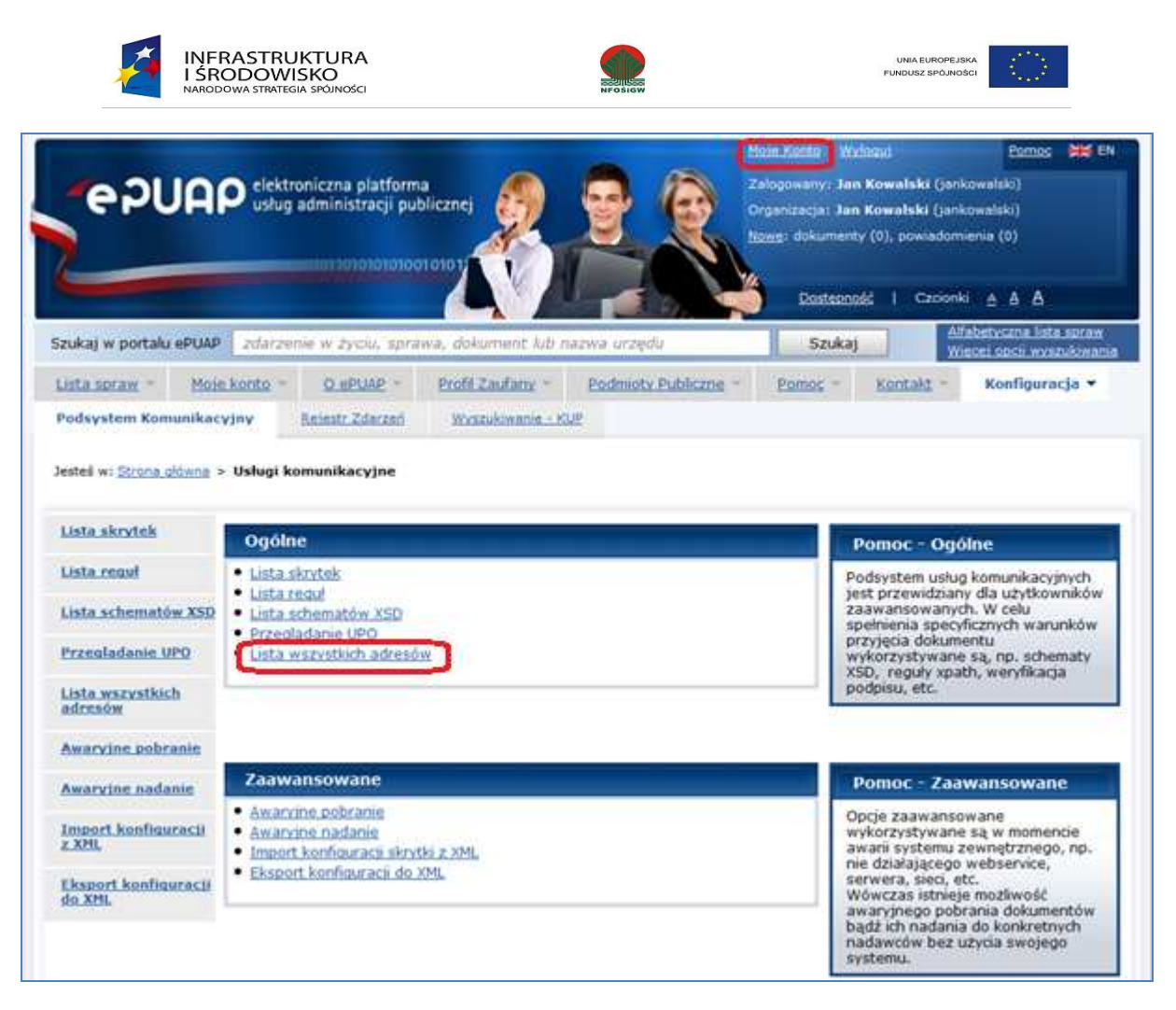

Rysunek 46. Ekran e-PUAP

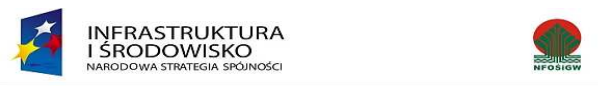

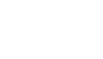

6. Należy wybrać jeden z adresów skrytek wyświetlonych na ekranie.

| Lista | wszystkich adresów   |                                                   |                                     |
|-------|----------------------|---------------------------------------------------|-------------------------------------|
| К     | onfiguracja skrytki  |                                                   | Filtruj 🗸 🗸                         |
|       | Adres                | Nazwa skrytki                                     | Domyślny                            |
| ۲     | /jankowalski/skrytka | Domyślna                                          | Ν                                   |
|       |                      | Pozycji na liście 50 . I∢pierwsze ∢poprzednie Po: | zycje 1-1 z 1 następne 🕨 ostatnie 🕨 |

Rysunek 47. Ekran e-PUAP

### 4.3 Przekazanie wniosku podpisanego elektronicznie

W celu podpisania wniosku o płatność i przesłania podpisanej elektronicznie wersji do IW za pośrednictwem e-PUAP, należy wybrać w pasku narzędziowym polecenie **Złożony w IW**. Na wyświetlonej liście wniosków należy wybrać wniosek (o statusie **Do weryfikacji**) i wejść w jego szczegóły.

| -<br>owy       | Ostatnio<br>zapisany | Wszystkie | Moje<br>robocze | Złożony w<br>IW | v Do<br>poprawy | W<br>akceptacji | Do<br>akceptacji | Zatwierdzone<br>przez IW |               |             |                      | 🖺 Dokumenti<br>🖺 Ustawienia<br>📲 Wyloguj |
|----------------|----------------------|-----------|-----------------|-----------------|-----------------|-----------------|------------------|--------------------------|---------------|-------------|----------------------|------------------------------------------|
| sługa do       | okumentów            |           |                 | -               | Listy           |                 |                  |                          |               |             |                      | Pomoc                                    |
|                |                      |           |                 |                 |                 |                 |                  |                          |               |             |                      |                                          |
|                |                      |           |                 |                 |                 |                 |                  |                          |               | 2           | Zalogov              | vany: Jan Kowals                         |
| iltr umó<br>Oz | znaczenie do         | kumentu   | Za okre         | es od           | Za okres do     | 5               | tatus            | Kwota ogółem             | Kwalifikowane | Wnioskowane | Zalogov<br>Nr wersji | vany: Jan Kowals<br>Akcje                |

Rysunek 48. Ekran GWP

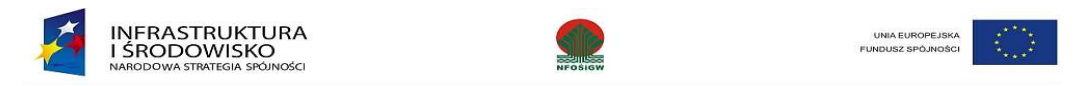

W pasku narzędziowym należy wybrać polecenie Wyślij do ePUAP.

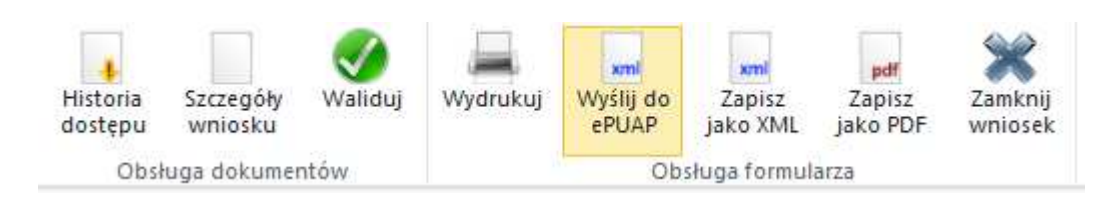

Rysunek 49. Ekran GWP – wybór polecenia

W wyświetlonym oknie należy wprowadzić przygotowane wcześniej informacje z systemu e-PUAP: **Adres skrytki** oraz **Identyfikator podmiotu**. Po wprowadzeniu wartości należy nacisnąć przycisk **Podpisz dokument**.

| K   | INFRASTRUKTURA I ŠRODOWISKO | Generator wniosków o płatność POIIŚ |
|-----|-----------------------------|-------------------------------------|
| Pod | pisywanie danych            |                                     |
| A   | dres skrytki odpowiedzi     |                                     |
| ſj  | ankowalski/skrytka          |                                     |
| Id  | podmiotu, który otrzyma UPO |                                     |
| ja  | ankowalski                  |                                     |
|     | Podpisz dokument            |                                     |
|     |                             |                                     |

Rysunek 50. Ekran GWP do wprowadzenia adresu skrytki i ID podmiotu

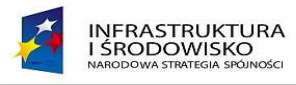

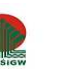

Uruchomiony zostaje komponent do składania bezpiecznego podpisu elektronicznego.

Na ekranie należy nacisnąć przycisk Dalej.

| Aplet kryptograficzny 2.2.14nk                                                                                                    |                                                                                                    |                                                                                                    | _ 🗆 🗵                                                                                                    |  |  |  |
|----------------------------------------------------------------------------------------------------|----------------------------------------------------------------------------------------------------|----------------------------------------------------------------------------------------------------|----------------------------------------------------------------------------------------------------|--|--|--|
| Złożenie                                                                                                    | e bezpiecznego                                                                                                    | podpisu elektronica                                                                                                    | znego.                                                                                                    |  |  |  |
| 1. Podpisywany dokument                                                                                                    | 2. Bezpieczny profil                                                                                                    | 3. Potwierdzenie operacji                                                                                                    | 4. Podpisany dokument                                                                                                    |  |  |  |
| <sup>3</sup> oniżej prezentowany jest dokument przeznaczony do podpisania.<br><sup>3</sup> roszę wybrać "Format zwykły" w celu obejrzenia źródła dokumentu lub "Format papierowy" w celu obejrzenia<br>vizualizacji dokumentu.                                                                                                    |                                                                                                    |                                                                                                    |                                                                                                    |  |  |  |
|                                                                                                    | FORMAT PAPIEROWY                                                                                                    | FORMAT ZWYKŁY                                                                                                    |                                                                                                    |  |  |  |
| b3NvYnk8L2p1ZG5vc3RrYT4Nv<br>b3NyRG9jZWxvd2E+ODcxLDAw<br>Pg0KICAgIDxJZFVtb3d5PjIx<br>MDwvTnJVbW93eT4NCiAgICA8<br>b3BpZW5SZWFsaXphY2ppPjAs<br>MDwvd2FydG9zY05hcmFzdGFq<br>ICA8bmFyYXN0YWphY29VZHpp<br>Pg0KPC9XT1A+scDokumentu> <th>CiAgICA8d2FydG9zY0Jh<br/>PC93YXJ0b3NjRG9j2Wxv<br/>NjwvSWRVbW93eT4NCiAg<br/>d2FydG9zY09zaWFnbml1<br/>MDA8L3N0b3Bp2W5S2WFs<br/>YWNvPg0KICAgIDxkb2N1<br/>YWw+MCwwMDwvbmFyYXN0<br/>lacznika&gt;ent&gt;</th> <td>em93YT4wLDAwPC93YXJ0b3NjQm<br/>d2E+DQogICAgPG1kUHJvamVrdH<br/>ICA8TnJVbW93eT5QT01TLjAxLji<br/>dGE+MCwwMDwvd2FydG9zY09zaW<br/>aXphY2ppPg0KICAgIDx3YXJ0b31<br/>bG93eVVkem1hbD4wLDAwPC9kb21<br/>YWphY29VZHppYWw+DQogIDwvV31<br/>znik&gt;<th>F6b3dhPg0KICAgIDx3YX<br/>F6b3dhPg0KICAgIDx3YX<br/>U+MTg3PC9p2FByb2pla3<br/>AxLjAwLTAwLTA2Ny8wOC<br/>FnbmlldGE+DQogICAgPH<br/>NjTmFyYXN0YWphY28+MC<br/>NlbG93eVVkemlhbD4NCi<br/>NrYXpuaWtpUmV6dWx0YX<br/>nio:Wartosc&gt;</th></td> | CiAgICA8d2FydG9zY0Jh<br>PC93YXJ0b3NjRG9j2Wxv<br>NjwvSWRVbW93eT4NCiAg<br>d2FydG9zY09zaWFnbml1<br>MDA8L3N0b3Bp2W5S2WFs<br>YWNvPg0KICAgIDxkb2N1<br>YWw+MCwwMDwvbmFyYXN0<br>lacznika>ent> | em93YT4wLDAwPC93YXJ0b3NjQm<br>d2E+DQogICAgPG1kUHJvamVrdH<br>ICA8TnJVbW93eT5QT01TLjAxLji<br>dGE+MCwwMDwvd2FydG9zY09zaW<br>aXphY2ppPg0KICAgIDx3YXJ0b31<br>bG93eVVkem1hbD4wLDAwPC9kb21<br>YWphY29VZHppYWw+DQogIDwvV31<br>znik> <th>F6b3dhPg0KICAgIDx3YX<br/>F6b3dhPg0KICAgIDx3YX<br/>U+MTg3PC9p2FByb2pla3<br/>AxLjAwLTAwLTA2Ny8wOC<br/>FnbmlldGE+DQogICAgPH<br/>NjTmFyYXN0YWphY28+MC<br/>NlbG93eVVkemlhbD4NCi<br/>NrYXpuaWtpUmV6dWx0YX<br/>nio:Wartosc&gt;</th> | F6b3dhPg0KICAgIDx3YX<br>F6b3dhPg0KICAgIDx3YX<br>U+MTg3PC9p2FByb2pla3<br>AxLjAwLTAwLTA2Ny8wOC<br>FnbmlldGE+DQogICAgPH<br>NjTmFyYXN0YWphY28+MC<br>NlbG93eVVkemlhbD4NCi<br>NrYXpuaWtpUmV6dWx0YX<br>nio:Wartosc> |  |  |  |
|                                                                                                    |                                                                                                    | 1                                                                                                    | Zakończ Dalej >>                                                                                                    |  |  |  |

Rysunek 51. Ekran komponentu do składania bezpiecznego podpisu elektronicznego

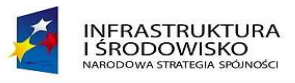

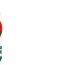

Na kolejnym ekranie aplikacja wyszukuje certyfikat kwalifikowany użytkownika. Należy podać PIN i nacisnąć przycisk Dalej.

| Aplet kryptograficzny 2.2.14nk                                                              | :                                                                              |                                                                            |                                             |
|---------------------------------------------------------------------------------------------|--------------------------------------------------------------------------------|----------------------------------------------------------------------------|---------------------------------------------|
| Złożeni                                                                                     | e bezpiecznego                                                                 | podpisu elektroni                                                          | cznego.                                     |
| 1. Podpisywany dokument                                                                     | 2. Bezpieczny profil                                                           | 3. Potwierdzenie operacji                                                  | i 4. Podpisany dokument                     |
| Poniżej prezentowany jest zn<br>W celu wyświetlenia jego szc<br>W celu wyszukania innego ce | aleziony w systemie cer<br>zegółów proszę kliknąć<br>ertyfikatu proszę kliknąć | yfikat.<br>orzycisk "Wyświetl certyfikat"<br>przycisk "Wyszukaj inny profi | lu                                          |
| Wystawca certyfikatu<br>Właściciel certyfikatu                                              | COF<br>Artu                                                                    | PE SZAFIR - Kwalifikowany<br>r Kucharski                                   | Wyświetl certyfikat<br>Wyszukaj inny profil |
| Wprowadz PIN                                                                                |                                                                                |                                                                            |                                             |
|                                                                                             | *****                                                                          |                                                                            |                                             |
| Nawigacja<br>                                                                               |                                                                                |                                                                            |                                             |
|                                                                                             |                                                                                | Zakończ                                                                    | Powrót Dalej >>                             |

Rysunek 52. Ekran wprowadzania PIN

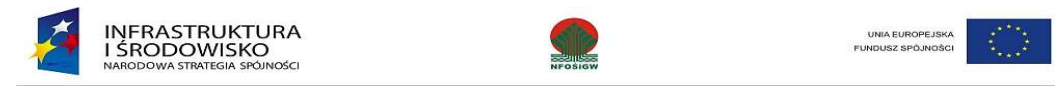

Na kolejnym ekranie aplikacja wyświetla ostrzeżenie o próbie wykorzystania certyfikatu kwalifikowanego do podpisu elektronicznego. Należy nacisnąć przycisk **Podpisz**. Aplikacja dokonuje podpisania wniosku.

| Aplet kryptograficzny 2.2.14nk                           | c                                                               |                                                                            |                                                       |
|----------------------------------------------------------|-----------------------------------------------------------------|----------------------------------------------------------------------------|-------------------------------------------------------|
| <b>Z</b> łożeni                                          | e bezpiecznego                                                  | podpisu elektronic                                                         | znego.                                                |
| 1. Podpisywany dokument                                  | 2. Bezpieczny profil                                            | 3. Potwierdzenie operacji                                                  | 4. Podpisany dokument                                 |
| Proszę uważnie przeczytać p                              | oniższe ostrzeżenie.                                            |                                                                            |                                                       |
|                                                          |                                                                 |                                                                            |                                                       |
|                                                          |                                                                 |                                                                            |                                                       |
|                                                          | UW                                                              | /AGA !                                                                     |                                                       |
| Kontynuacja opera<br>elektronicznego z wyl<br>Ustawy o j | icji jest równoznac<br>korzystaniem kwal<br>podpisie elektronic | zna ze złożeniem bezpi<br>fikowanego certyfikatu<br>znym z dnia 18. wrześn | ecznego podpisu<br>, zgodnie z zapisami<br>ia 2001 r. |
|                                                          |                                                                 |                                                                            |                                                       |
| Nawigacja                                                |                                                                 |                                                                            |                                                       |
|                                                          |                                                                 |                                                                            |                                                       |
|                                                          |                                                                 | Zakończ                                                                    | Powrót Podpisz                                        |
|                                                          |                                                                 |                                                                            |                                                       |

Rysunek 53. Ekran podpisania wniosku

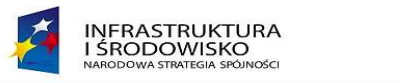

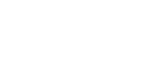

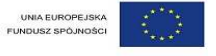

Po zakończeniu procesu podpisywania wniosku wyświetlony zostaje ekran z podsumowanie. Po naciśnięciu przycisku **Zakończ** proces podpisu elektronicznego zostaje zakończony i następuje powrót do ekranu Generatora.

| 🛃 Aplet kryptograficzny 2.2.14nk                                                                                                    |
|----------------------------------------------------------------------------------------------------|
| Złożenie bezpiecznego podpisu elektronicznego.                                                                                                    |
| 1. Podpisywany dokument         2. Bezpieczny profil         3. Potwierdzenie operacji         4. Podpisany dokument                                                                                                    |
| Poniżej prezentowany jest podpisany dokument w formacie źródłowym.<br>Celem zakończenia pracy proszę kliknąć przycisk "Zakończ".<br>                                                                                                    |
| <pre>s="http://uri.etsi.org/01903/v1.3.2#" Target="#Signature-0"&gt;<xades:signedproperties id="S&lt;br&gt;nedProperties-0"><xades:signedsignatureproperties><xades:signingtime>2011-07-18T02:01:192&lt;<br/>ades:SigningTime&gt;<xades:signingcertificate><xades:cert><xades:certdigest><ds:digestmethod<br>gorithm="http://www.w3.org/2000/09/xmldsig#sha1"/&gt;ds:DigestValue&gt;UQ0M/+riuv50F0xIr5Gu01K8<br/>w=//xades:CertDigest&gt;<xades:issuerserial><ds:x509issuername>serialNumber=<br/>wpisu: 6,CN=COPE SZAFIR - Kwalifikowany,0=Krajowa Izba Rozliczeniowa S.A.,C=PLerName&gt;<ds:x509serialnumber>80266</ds:x509serialnumber>ualifyingProperties&gt;Nawigacja</ds:x509issuername></xades:issuerserial></ds:digestmethod<br></xades:certdigest></xades:cert></xades:signingcertificate></xades:signingtime></xades:signedsignatureproperties></xades:signedproperties></pre> |
| Zapisz do pliku Anuluj Zakończ                                                                                                    |
|                                                                                                    |

Rysunek 54. Ekran - podsumowanie

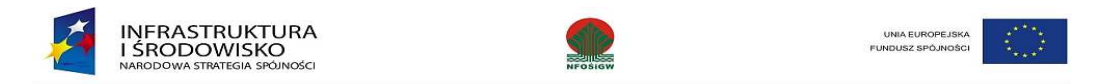

W Generatorze zostaje wyświetlona prośba o potwierdzenie, czy na pewno użytkownik chce wysłać podpisany dokument za pośrednictwem systemu e-PAUP. Należy nacisnąć przycisk **Tak**.

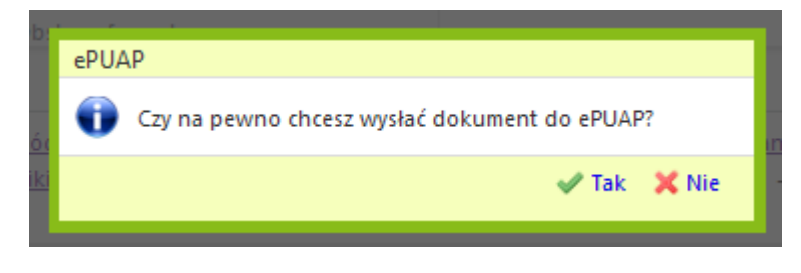

Rysunek 55. Ekran potwierdzenia

Dokument zostaje wysłany do skrzynki NFOŚiGW w systemie e-PUAP. Po wysłaniu dokumentu zostaje wyświetlona odpowiedź systemu e-PUAP.

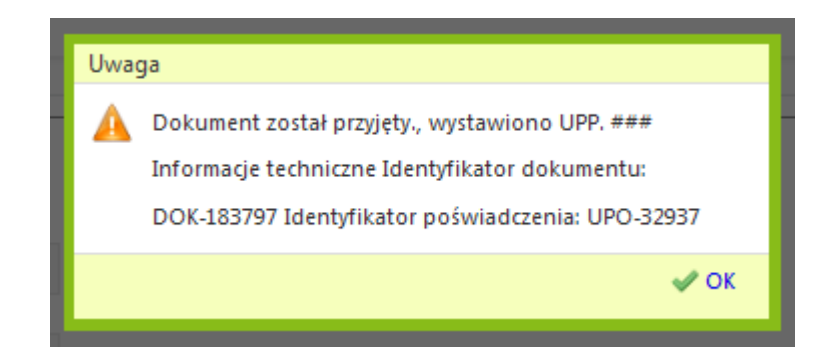

Rysunek 56. Ekran - odpowiedź systemu e-PUAP

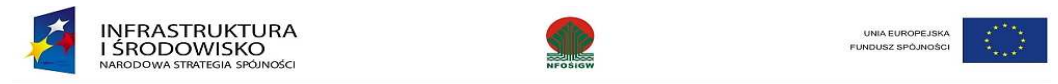

Po wysłaniu dokumentu, system e-PUAP generuje urzędowe potwierdzenia odbioru, które można zobaczyć po zalogowaniu w systemie e-PUAP, wybierając: **Moje Konto > Konfiguracja > Podsystem komunikacyjny > Przeglądanie UPO**.

|                                                                                                    |                                    |                                                                                                    |                                                                        |                                                             | Moje R                                                                                                    |                                                                                                    |                                                                                           | Pomoc                                       | <b>¥</b> 抵 |
|----------------------------------------------------------------------------------------------------|------------------------------------|----------------------------------------------------------------------------------------------------|------------------------------------------------------------------------|-------------------------------------------------------------|----------------------------------------------------------------------------------------------------|----------------------------------------------------------------------------------------------------|-------------------------------------------------------------------------------------------|---------------------------------------------|------------|
| 100                                                                                                    | elektro                            | oniczna platfo                                                                                                    | rma 🔏                                                                  |                                                             | Zalogo                                                                                                    | owany: Jan H                                                                                                    | Kowalski (janko                                                                           | walski)                                     |            |
| - GROHD                                                                                                    | usług                              | administracji p                                                                                                    | oublicznej 🙋                                                           |                                                             | Organi                                                                                                    | izacja: Jan H                                                                                                    | Kowalski (janko                                                                           | walski)                                     |            |
|                                                                                                    |                                    |                                                                                                    | A CONTRACTOR                                                           |                                                             | Nowe:                                                                                                    | dokumenty                                                                                                    | (0), powiadomi                                                                            | enia (0)                                    |            |
|                                                                                                    |                                    | 10101101010101                                                                                                    | 0010101                                                                |                                                             |                                                                                                    |                                                                                                    |                                                                                           |                                             |            |
|                                                                                                    |                                    |                                                                                                    |                                                                        | Aler                                                        |                                                                                                    | Dostepnoś                                                                                                    | ć   Czcionki                                                                              | AAA                                         |            |
|                                                                                                    |                                    |                                                                                                    | -                                                                      |                                                             |                                                                                                    |                                                                                                    | Alfab                                                                                     | -<br>etvrzna lista                          | sore       |
| zukaj w portalu ePUAP                                                                                                    | zdarzer                            | nie w życiu, sp                                                                                                    | rawa, dokumen                                                          | t lub nazwa ui                                              | zędu                                                                                                    | Szukaj                                                                                                    | Wiece                                                                                     | ej opcji wysz                               | ukiwa      |
| lista spraw - Moje ko                                                                                                    | onto =                             | O ePUAP                                                                                                    | Profil Zaufa                                                           | ny · Podr                                                   | nioty Publiczne * P                                                                                           | omoc -                                                                                                    | Kontakt -                                                                                 | Konfigura                                   | cja        |
| Podsystem Komunikacyjn                                                                                                    | IV I                               | Rejestr Zdarzei                                                                                                    | ń Wyszukiy                                                             | vanie - KUP                                                 |                                                                                                    |                                                                                                    |                                                                                           | 2                                           |            |
|                                                                                                    | 2                                  |                                                                                                    |                                                                        |                                                             |                                                                                                    |                                                                                                    |                                                                                           |                                             |            |
| Jesteś w: Strona ołówna >                                                                                                    | Usługi k                           | omunikacvine                                                                                                    | > Przegladanie                                                         | UPO                                                         |                                                                                                    |                                                                                                    |                                                                                           |                                             |            |
| restes w. <u>Duona giowna</u> >                                                                                                    | <u>Usidqi k</u>                    | omunikacyjne                                                                                                    | Fizegiquame                                                            | 0F0                                                         |                                                                                                    |                                                                                                    |                                                                                           |                                             |            |
|                                                                                                    |                                    |                                                                                                    |                                                                        |                                                             |                                                                                                    |                                                                                                    |                                                                                           |                                             |            |
|                                                                                                    |                                    |                                                                                                    |                                                                        |                                                             |                                                                                                    |                                                                                                    |                                                                                           |                                             | _          |
| Lista skrytek                                                                                                    | Lista                              | JPO                                                                                                    |                                                                        |                                                             |                                                                                                    |                                                                                                    |                                                                                           |                                             |            |
| Lista skrytek                                                                                                    | Lista                              | JPO                                                                                                    |                                                                        |                                                             |                                                                                                    |                                                                                                    | _                                                                                         |                                             |            |
| Lista skrytek<br>Lista reguł                                                                                                    | Lista                              | JPO                                                                                                    |                                                                        |                                                             |                                                                                                    |                                                                                                    | Filtru                                                                                    | i ~                                         |            |
| <u>Lista skrytek</u><br><u>Lista reguł</u><br>Lista schematów XSD                                                                                                    | Lista                              | JPO                                                                                                    | _                                                                      |                                                             |                                                                                                    | _                                                                                                    | Filtru                                                                                    | ı ~                                         |            |
| Lista skrytek<br>Lista reguł<br>Lista schematów XSD<br>Przeglądanie UPO                                                                                                    | Lista (                            | JPO                                                                                                    |                                                                        | Nadawca nazw                                                | •                                                                                                    |                                                                                                    | Filtruj                                                                                   | j ~                                         |            |
| Lista skrytek<br>Lista reguł<br>Lista schematów XSD<br>Przeglądanie UPO                                                                                                    | Lista (                            | JPO<br>lawca podmiot                                                                                                  |                                                                        | Nadawca nazwa<br>Adresat nazwa                              | a                                                                                                    | ata wystawie                                                                                                    | Filtru<br>enia od                                                                         | j ~<br>Itruj Q                              |            |
| Lista skrytek<br>Lista reguł<br>Lista schematów XSD<br>Przeglądanie UPO<br>Lista wszystkich<br>adresów                                                                                                  | Lista (                            | JPO<br>lawca podmiot<br>esat podmiot<br>FOSiGW                                                                        |                                                                        | Nadawca nazw<br>Adresat nazwa                               | a<br>D                                                                                                    | ata wystawie<br>2011-06-2                                                                                                    | Filtruj<br>enia od                                                                        | j<br>itruj Q<br>yczyść 😣                    |            |
| Lista skrytek<br>Lista reguł<br>Lista schematów XSD<br>Przeglądanie UPO<br>Lista wszystkich<br>adresów                                                                                                  | Lista (<br>Nac<br>Adr<br>Ni<br>Dat | JPO<br>lawca podmiot<br>esat podmiot<br>FOSiGW<br>a wystawienia c                                                     | lo Rodzaj UPO                                                          | Nadawca nazw<br>Adresat nazwa                               | •<br><br>                                                                                                    | ata wystawie<br>2011-06-2                                                                                                    | Filtruj<br>enia od<br>9 10 W                                                              | j ~<br>Itruj Q<br>yczyść 😵                  |            |
| Lista skrytek<br>Lista requi<br>Lista schematów XSD<br>Przeglądanie UPO<br>Lista wszystkich<br>adresów<br>Awaryine pobranie                                                                             | Lista (<br>Nac<br>Adr<br>Ni<br>Dat | JPO<br>lawca podmiot<br>esat podmiot<br>FOSiGW<br>a wystawienia c                                                     | io Rodzaj UPO                                                          | Nadawca nazw<br>Adresat nazwa                               | •<br>•<br>•<br>•                                                                                              | ata wystawie<br>2011-06-2                                                                                                    | Filtruj<br>ania od<br>9 10 W                                                              | j vczyść 🗙                                  |            |
| Lista skrytek<br>Lista reguł<br>Lista schematów XSD<br>Przeglądanie UPO<br>Lista wszystkich<br>adresów<br>Awaryine pobranie<br>Awaryjne nadanie                                                         | Lista (<br>Nac<br>Adr<br>Ni<br>Dat | JPO<br>lawca podmiot<br>esat podmiot<br>FOSiGW<br>a wystawienia c                                                     | do Rodzaj UPO                                                          | Nadawca nazw<br>Adresat nazwa                               | a<br><br>                                                                                                    | ata wystawie<br>2011-06-2                                                                                                    | Filtruj<br>ania od<br>9 0 W                                                               | j v<br>Itruj Q                              |            |
| Lista skrytek<br>Lista requi<br>Lista schematów XSD<br>Przeglądanie UPO<br>Lista wszystkich<br>adresów<br>Awaryjne pobranie                                                                             | Lista (                            | JPO<br>lawca podmiot<br>esat podmiot<br>FOSiGW<br>a wystawienia c<br>Nadawca                                          | do Rodzaj UPO                                                          | Nadawca nazw<br>Adresat nazwa                               | a<br>Di<br>C                                                                                                  | ata wystawie<br>2011-06-2                                                                                                    | Filtruj<br>ania od<br>9 j W<br>Data                                                       | j v<br>Itruj Q<br>yczyść Q<br>Rodzaj        |            |
| Lista skrytek<br>Lista requi<br>Lista schematów XSD<br>Przeglądanie UPO<br>Lista wszystkich<br>adresów<br>Awaryine pobranie<br>Awaryine nadanie<br>Import konfiguracji z<br>XML                         | Lista (                            | JPO<br>lawca podmiot<br>esat podmiot<br>FOSiGW<br>a wystawienia c<br>Nadawca<br>podmiot                               | do Rodzaj UPO<br>M<br>Nadawca<br>nazwa                                 | Nadawca nazw<br>Adresat nazwa<br>Adresat podmiot            | a<br>Di<br>Constantinational<br>Adresat nazwa                                                                 | ata wystawie<br>2011-06-2                                                                                                    | Filtruj<br>enia od<br>9 j W<br>Data<br>wystawienia                                        | j v<br>Itruj Q<br>yczyść X<br>Rodzaj<br>UPO |            |
| Lista skrytek<br>Lista requi<br>Lista schematów XSD<br>Przeglądanie UPO<br>Lista wszystkich<br>adresów<br>Awaryjne pobranie<br>Awaryjne nadanie<br>Import konfiguracji z                                | Lista (                            | JPO<br>lawca podmiot<br>esat podmiot<br>FOSiGW<br>a wystawienia c<br>Nadawca<br>podmiot                               | do Rodzaj UPO<br>M<br>Nadawca<br>nazwa                                 | Nadawca nazw<br>Adresat nazwa<br>Adresat podmiot            | Adresat nazwa                                                                                                 | ata wystawie<br>2011-06-2<br>chrony 2                                                                                                    | Filtruj<br>enia od<br>9 j v<br>Data<br>wystawienia<br>2011-06-29                          | i v<br>yczyść 😒<br>Rodzaj<br>UPO            |            |
| Lista skrytek<br>Lista requi<br>Lista schematów XSD<br>Przeglądanie UPO<br>Lista wszystkich<br>adresów<br>Awaryine pobranie<br>Awaryine nadanie<br>Import konfiguracji z<br>XML                         | Lista (<br>Adr<br>Ni<br>Dat        | JPO<br>lawca podmiot<br>esat podmiot<br>FOSIGW<br>a wystawienia c<br>Nadawca<br>podmiot<br>jankowalski                | do Rodzaj UPO<br>M<br>Nadawca<br>nazwa<br>Jan Kowalski                 | Nadawca nazw<br>Adresat nazwa<br>Adresat podmiot            | Adresat nazwa Narodowy Fundusz Or<br>Środowiska i Gospod<br>Wodnej                                            | ata wystawie<br>2011-06-2<br>chrony<br>arki 2<br>1                                                                                                    | Filtru<br>enia od<br>9 0 W<br>Data<br>wystawienia<br>2011-06-29<br>0132105                | i v<br>vczyść S<br>Rodzaj<br>UPO            |            |
| Lista skrytek Lista requi Lista schematów XSD Przeglądanie UPO Lista wszystkich adresów Awaryine pobranie Awaryine nadanie Import konfiguracji z XML Eksport konfiguracji                               | Lista (                            | JPO<br>lawca podmiot<br>esat podmiot<br>FOSiGW<br>a wystawienia c<br>Nadawca<br>podmiot<br>jankowalski                | do Rodzaj UPO<br>M<br>Nadawca<br>nazwa<br>Jan Kowalski                 | Nadawca nazw<br>Adresat nazwa<br>Adresat podmiot            | Adresat nazwa Narodowy Fundusz Or<br>Środowiska i Gospod<br>Wodnej                                            | ata wystawie<br>2011-06-2<br>chrony<br>arki 2<br>1                                                                                                    | Filtru<br>enia od<br>9 0 W<br>Data<br>wystawienia<br>2011-06-29<br>0132105                | i v<br>yczyść 😒<br>Rodzaj<br>UPO            |            |
| Lista skrytek<br>Lista requi<br>Lista schematów XSD<br>Przeglądanie UPO<br>Lista wszystkich<br>adresów<br>Awaryine pobranie<br>Awaryine nadanie<br>Import konfiguracji z<br>XML<br>Eksport konfiguracji | Lista (                            | JPO<br>lawca podmiot<br>esat podmiot<br>FOSiGW<br>a wystawienia c<br>Nadawca<br>podmiot<br>jankowalski<br>jankowalski | do Rodzaj UPO<br>M<br>Nadawca<br>nazwa<br>Jan Kowalski<br>Jan Kowalski | Nadawca nazw<br>Adresat nazwa<br>Adresat podmiot<br>NFOSiGW | Adresat nazwa Narodowy Fundusz Or<br>Środowiska i Gospod<br>Wodnej Narodowy Fundusz Or<br>Środowiska i Gospod | ata wystawie<br>2011-06-2<br>2013-06-2<br>2011-06-2<br>2<br>2011-06-2<br>2<br>1<br>2<br>2<br>2<br>2<br>2<br>2<br>2<br>2<br>2<br>2<br>2<br>2<br>2<br>2<br>2<br>2<br>2 | Filtrus<br>enia od<br>9 5 W<br>Data<br>wystawienia<br>2011-06-29<br>0032105<br>2011-06-30 | i v<br>yczyść v<br>Rodzaj<br>UPO<br>P       |            |

Rysunek 57. Ekran UPO

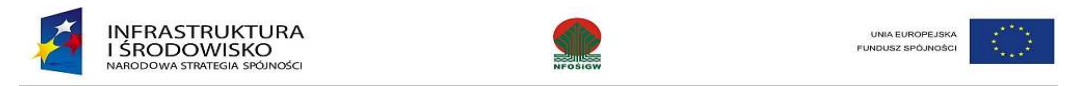

# 5 Poprawa wniosku cofniętego przez IW

W przypadku konieczności poprawy wniosku wycofanego przez IW na poziom Beneficjenta należy wejść w szczegóły wniosku poprzez naciśnięcie ikony w kolumnie "Akcje"

| Raporty<br>Obsług | Nowy<br>ga dokument | Ostatnio<br>zapisany<br>tów | <b>W</b> szystkie | Moje<br>robocze | Złożony w<br>IW | Do<br>poprawy<br>Listy | W<br>Wakceptacji | Do<br>akceptacji | Zatwierdzone<br>przez IW |               |              |          |
|-------------------|---------------------|-----------------------------|-------------------|-----------------|-----------------|------------------------|------------------|------------------|--------------------------|---------------|--------------|----------|
| filtr umów:       |                     |                             |                   |                 |                 |                        |                  |                  |                          |               |              |          |
| UZN               | iaczenie dok        | umentu                      | Za okres o        | Da              | Za okres do     | ivr wersji             | 3                | status           | Kwota ogołem             | Kwalifikowane | PPRIOSKOWANE | Akcje    |
| POIS.01.01        | 1.00-00-757/1       | .0-01                       | 2009-01-01        | 2009            | -03-31          | 1                      | Do popravi       | y .              | 21000000                 | 21000000      | 31000000     | <b>:</b> |
| POIS.01.01        | 1.00-00-757/1       | .0-01                       | 2009-01-01        | 2009            | -03-31          | 2                      | Do popraw        | Ŋ                | 21000000                 | 21000000      | 31000000     | <b>B</b> |
| DOTO OF OF        |                     |                             |                   |                 |                 |                        |                  |                  |                          |               |              |          |

Rysunek 58. Wnioski cofnięte przez IW do poprawy przez Beneficjenta.

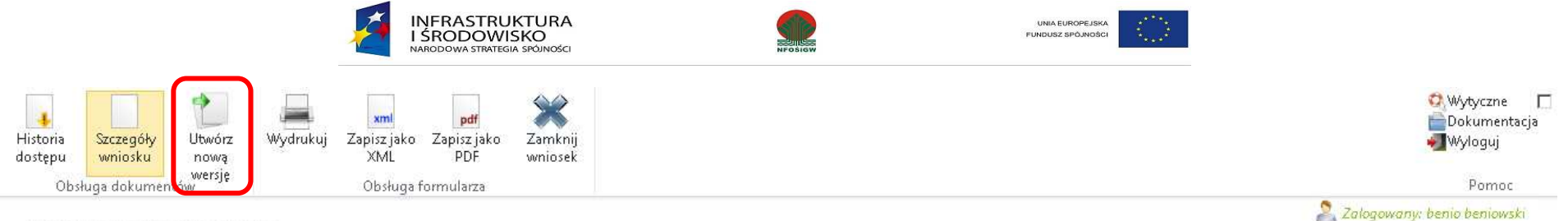

Wybór wypełnianej częsci formularza

1-8 Okres -> 9 Informacja finansowa -> 10-11 Dochód -> 12 Postep rzeczowy -> 13 Postep finansowy -> 14 Planowany przebieg -> 15a Wskaźniki produktu -> 15b Wskaźniki rezultatu -> 16-17 Problemy i harmonogram

| winic | osku o plotność: POIS 01 01 00-00-757/10-01 Nrwersii wnioski                                                                                                    |                                                                                                    |        |        |        |
|-------|----------------------------------------------------------------------------------------------------|----------------------------------------------------------------------------------------------------|--------|--------|--------|
| ourne | 55kd 0 platiosc, 1 013.01.01.00-00-7.37710-01 141 wersji winoski                                                                                                    | di Le                                                                                                    |        |        |        |
|       |                                                                                                    |                                                                                                    |        |        |        |
| Pos   | tęp rzeczowy realizacji projektu                                                                                                    |                                                                                                    |        |        |        |
| Lp.   | Zadania / kontrakty / obiekty / elementy odrębnego odbioru                                                                                                    | Stan realizacji (krótki opis)                                                                                                    | Tabela | Tabela | Tabela |
| .74   | ł elementy rozliczenia określone założone w harmonogramie<br>realizacji projektu dołączonym do umowy o dofinansowaniu                                                                               |                                                                                                    | 12     | 13     | 15a    |
|       | 1,                                                                                                    | 2                                                                                                    |        |        |        |
| 1     | Postępowanie przetargowe na roboty budowłane na zadaniu<br>pn.: "Zabezpieczenie przeciwpowodziowe doliny rzeki Regi ze<br>szczególnym uwzględnieniem miasta Trzebiatów" Nr zadania<br>PO IIŚ 3.1-15 | Zawarto Umowę na roboty budowlane na podstawie rozstrzygnięcia przetargu nieograniczonego z dnia 03 września 2009 r. w<br>oparciu o art 39 ustawy z dnia 29 stycznia 2004 r. Prawo zamówień publicznych. | Ţ      | Т      | т      |
|       |                                                                                                    |                                                                                                    |        |        |        |

Rysunek 59. Tworzenie nowej wersji wniosku.

Po naciśnięciu ikony ফ system wyświetli szczegóły wniosku a w pasku narzędziowym będzie dostępny nowy przycisk:

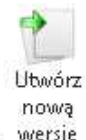

naciśniecie tego przycisku spowoduje utworzenie drugiej wersji wniosku. Wniosek będzie miał status "Roboczy" i użytkownik może nanosić poprawki lub zmiany na wniosku.

Proces akceptacji i przekazania wniosku do IW jest analogiczny jak w przypadku wniosku przed wycofaniem przez IW.

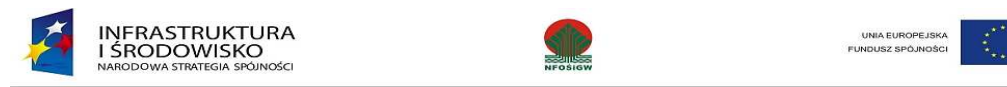

# 6 Raport z osiągniętych efektów ekologicznych

Generator Wniosków o Płatność umożliwia Beneficjentowi złożenie "Raportu z osiągniętych efektów ekologicznych". Taki raport składany jest do IW przez Beneficjentów przez 5 lat od otrzymania płatności końcowej. Pierwszy taki raport Beneficjent składa rok od daty zatwierdzenia wniosku o płatność końcową.

W celu przygotowania raportu należy podobnie jak w przypadku tworzenia nowego wniosku o płatność nacisnąć przycisk "NOWY":

|                 |                           |                 |                 |               | Generator       | wniosków o               | płatność POIiŚ             |             |       | ()<br>()                                    |
|-----------------|---------------------------|-----------------|-----------------|---------------|-----------------|--------------------------|----------------------------|-------------|-------|---------------------------------------------|
| Nowy            | Wszystkie                 | Moje<br>robocze | Złożony w<br>IW | Do<br>poprawy | W<br>akceptacji | Zatwierdzone<br>przez IW |                            |             |       | 📄 Dokumentacja<br>📄 Ustawienia<br>📲 Wyloguj |
| Obsługa dokumer | ntów                      |                 | Lis             | ty            |                 |                          |                            |             |       | Pomoc                                       |
|                 |                           |                 |                 |               |                 |                          |                            |             |       | 🙎 Zalogowany: Jan Wprowadzajacy             |
| filtr umów:     |                           |                 |                 |               |                 |                          |                            |             |       |                                             |
| Oznaczen        | <mark>ie dokumentu</mark> | Za okres        | od Za okr       | es do         | <u>Status</u>   | Kwota ogółem             | <mark>Kwalifikowane</mark> | Wnioskowane | Akcje |                                             |

Rysunek 60. Rejestracja raportu z osiągniętych efektów.

W wyniku naszej akcji system wyświetli okno do rejestracji wniosku o płatność gdzie w polu "TYP DOKUMENTU" należy wybrać "RAPORT Z OSIĄGNIĘTYCH EFEKTÓW".

| Typ dokumentu                  |   |
|--------------------------------|---|
| Wniosek o płatność osie I - IX | • |
| Wniosek o płatność osie I - IX |   |
| Raport z osiągniętych efektów  |   |

#### Rysunek 61. Ekran wyboru typu dokumentu.

Po wybraniu "RAPORT Z OSIĄGNIĘTYCH EFEKTÓW" użytkownik musi wybrać umowę, dla której taki raport jest składany. Wybranie umowy realizowanej jest identycznie jak w przypadku rejestracji wniosku o płatność – czyli poprzez dwukrotne kliknięcie lewym przyciskiem myszy na polu "UMOWA" – w pole to nie wprowadzamy ręcznie numeru. Po wskazaniu umowy naciskamy przycisk "REJESTRUJ".

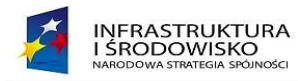

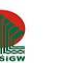

| UNIA EUROPEJSKA   |           |
|-------------------|-----------|
| FUNDUSZ SPÓJNOŚCI | · · · · · |

| Raport z osiągniętych efektów | • |
|-------------------------------|---|
| Umowa                         |   |
| POIS.09.03.00-00-133/09-00    |   |
| Reiestrui                     |   |

Rysunek 62. Rejestracja raportu z osiągniętych efektów w Generatorze.

Po naciśnięciu przycisku "REJESTRUJ" system otworzy raport z osiągniętych efektów na pierwszej stronie z danymi podstawowymi.

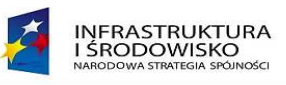

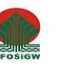

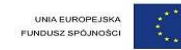

#### (1-7) Dane podstawowe -> (8) Wskaźniki rezultatu -> (9-10) Miejsca pracy

| (1) Nazw                                                                 | (2) Umowa o dofinansowanie nr:                          |                            |
|--------------------------------------------------------------------------|---------------------------------------------------------|----------------------------|
| Projekt testowy - testy raportu - nazwa zadania z długa nazw             | vą bo własnie taka jest potrzebna do testów aktualnych. | POIS.01.01.00-00-533/11-00 |
| (3) Wartość dofinansowania [PLN]:                                        |                                                         | 850 000,00                 |
| (4) Raport za okres:                                                     | 2013                                                    |                            |
| (5) Nr raportu:                                                          | 1                                                       |                            |
| (6) Nr priorytetu i działania:                                           | I<br>POIS.01.01.00                                      |                            |
| (7) Dane beneficjenta:                                                   |                                                         |                            |
| Nazwa / Imię i nazwisko<br>Fabryka -WWF - Mikołajów Spółka z ograniczoną | i odpowiedzialnością (Była Fabryka Sanek Spółka A       | kcyjna)                    |
| Telefon                                                                  |                                                         |                            |
| 0-22/222-22-22 wew. 222                                                  |                                                         |                            |
| Faks                                                                     |                                                         |                            |
| F-mail                                                                   |                                                         |                            |
| Mikołaje_help@wp.pl                                                      |                                                         |                            |
| Osoba przygotowująca raport:                                             |                                                         |                            |
| Imię i Nazwisko                                                          |                                                         |                            |
| Telefon Faks E-mail                                                      |                                                         |                            |

#### Rysunek 63. Raport z osiągniętych efektów - dane podstawowe.

W poszczególnych polach Beneficjent jest zobowiązany do wprowadzenia (*o ile system sam nie zaktualizował danych*) następujących informacji:

- 1. należy podać *Nazwę projektu*;
- 2. należy podać numer Umowy o dofinansowaniu;
- 3. należy podać Wartość dofinansowania [PLN];
- 4. należy podać rok za jaki przygotowywany jest raport;

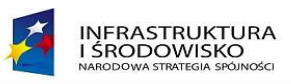

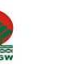

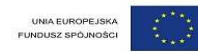

- 5. należy podać numer raportu (1-4);
- 6. należy podać numer priorytetu i działania, w ramach którego realizowano projekt;
- 7. należy podać dane beneficjenta:
  - nazwę beneficjenta lub imię i nazwisko beneficjenta;
  - dane kontaktowe (numer telefonu, numer faksu, adres e-mail);

oraz dane osoby przygotowującej raport:

- imię i nazwisko;
- dane kontaktowe (numer telefonu, numer faksu, adres e-mail).

Na kolejnej zakładce "8. WSKAŹNIKI REZULTATU" Beneficjent rejestruje następujące informacje:

- w kolumnie 1. Nazwa wskaźnika należy podać nazwę wskaźnika rezultatu;
- w kolumnie 2. Jednostka należy podać jednostkę danego wskaźnika;
- w kolumnie 3. Wartość bazowa należy wpisać wartość bazową wskaźnika rezultatu określoną w umowie o dofinansowanie, czyli wartość wskaźnika przed rozpoczęciem realizacji projektu;
- w kolumnie 4. **Zakładana wartość docelowa** należy wpisać wartość wskaźnika rezultatu planowaną do osiągnięcia w momencie zakończenia realizacji projektu, która była zapisana w umowie o dofinansowaniu;
- w kolumnie 5. Wartość osiągnięta na koniec realizacji projektu należy wskazać wartość wskaźnika wykazaną we wniosku o płatność końcową (lub ostatnim wniosku o płatność złożonym przez beneficjenta);
- w kolumnie 6. Wartość osiągnięta na koniec danego okresu sprawozdawczego należy wskazać wartość wskaźnika osiągniętą <u>na koniec okresu</u> <u>sprawozdawczego</u>, za który sporządzany jest niniejszy raport;
- w kolumnie 7. należy umieścić ewentualne **Uwagi / Komentarze** dotyczące osiągniętych wskaźników.

#### 8. Wskaźniki rezultatu

| Lp | . Nazwa wskaźnika                                                                           | Jednostka miary wskaźnika | Wartość bazowa<br>mierzona przed<br>rozpoczęciem<br>realizacji projektu | Wartość docelowa<br>wskaźnika<br>określona w<br>umowie o<br>dofinansowaniu | Wartość wskaźnika<br>osiągnięta w<br>wyniku<br>zrealizowania<br>projektu | Wartość wskaźnika<br>osiągnięta na<br>koniec danego<br>okresu<br>sprawozdawczego | Uwagi / Komentarze |  |  |  |
|----|---------------------------------------------------------------------------------------------|---------------------------|-------------------------------------------------------------------------|----------------------------------------------------------------------------|--------------------------------------------------------------------------|----------------------------------------------------------------------------------|--------------------|--|--|--|
|    | 1                                                                                           | 2                         | 3                                                                       | 4                                                                          | 5                                                                        | 6                                                                                | 7                  |  |  |  |
|    | Ogółem                                                                                      |                           |                                                                         |                                                                            |                                                                          |                                                                                  |                    |  |  |  |
| 1  | Liczba innowacji wprowadzonych przez powstałe dzięki udzielonemu wsparciu przedsiębiorstwa. | szt.                      | 0                                                                       | 50                                                                         |                                                                          |                                                                                  |                    |  |  |  |
| 2  | Liczba osób podłączonych do wybudowanej/zmodernizowanej sieci kanalizacyjnej                | osoby                     | 0                                                                       | 100                                                                        |                                                                          |                                                                                  |                    |  |  |  |

Rysunek 64. Raport z osiągniętych efektów - wskaźniki rezultatu.

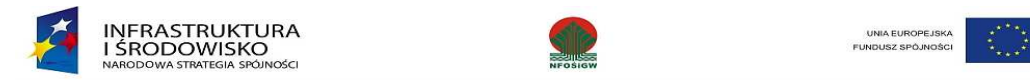

Kolejną i ostatnią zakładką w przypadku tego dokumentu to – "(9-10) MIEJSCA PRACY".

W tabeli (9.) należy podać informacje na temat <u>bezpośrednio</u> utworzonych/ zlikwidowanych miejsc pracy - w kolejnych kolumnach liczba miejsc pracy w przeliczeniu na pełne etaty, nowoutworzone miejsca pracy wymagające specjalistycznych kwalifikacji oraz średni okres trwania tych miejsc pracy w miesiącach.

- w wierszu 1. należy podać dane dotyczące liczby nowych miejsc pracy, jakie powstały po zakończeniu projektu i **trwających w obecnym okresie sprawozdawczym** w przeliczeniu na pełne etaty, w tym liczba nowych miejsc pracy wymagających specjalistycznych kwalifikacji. Dodatkowo należy podać średni okres trwania miejsc pracy w miesiącach, od początku ich utworzenia;
- w wierszu 2. należy wpisać liczbę zatrudnionych na danym stanowisku kobiet;
- w wierszu 3. liczbę zatrudnionych mężczyzn;
- w wierszu 4. należy wpisać liczbę zlikwidowanych po zakończeniu realizacji projektu miejsc pracy, które istniały przed zakończeniem projektu.

W punkcie (10.) należy zamieścić **Jakościowy opis utworzonych miejsc pracy**. Przykładowo należy opisać krótko zakres obowiązków, charakter pracy (np. niewymagająca specjalistycznych kwalifikacji), czy wymagania odnośnie rodzaju posiadanego wykształcenia.

| (9) Liczba bezpośrednio utworzonych/zlikwidowanych miejsc pracy | Liczba (w przeliczeniu na pełne<br>etaty) | W tym wymagające<br>specjalistycznych kwalifikacji | Średni okres trwania tych<br>miejsc pracy (w miesiącach) |
|-----------------------------------------------------------------|-------------------------------------------|----------------------------------------------------|----------------------------------------------------------|
| Liczba nowych miejsc pracy ogółem                               | 0,00                                      | 0,00                                               | 0,00                                                     |
| w tym kobiet                                                    | 0,00                                      | 0,00                                               | 0,00                                                     |
| w tym mężczyzn                                                  | 0,00                                      | 0,00                                               | 0,00                                                     |
| Liczba zlikwidowanych miejsc pracy                              | 0,00                                      |                                                    |                                                          |

Liczba i opis bezpośrednio utworzonych / zlikwidowanych miejsc pracy

| (10) Jakościowy opis miejsca pracy: |  |
|-------------------------------------|--|
|                                     |  |
|                                     |  |
|                                     |  |
|                                     |  |
|                                     |  |
|                                     |  |
|                                     |  |
|                                     |  |
|                                     |  |
|                                     |  |
|                                     |  |

Rysunek 65. Raport z osiągniętych efektów - miejsca pracy.

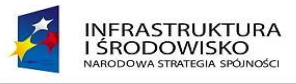

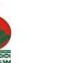

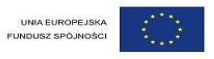

Po wprowadzeniu wszystkich informacji Użytkownik Beneficjenta przekazuje raport do Akceptacji – w tym przypadku procedura przekazania raportu do IW jest identyczna jak w przypadku wniosku o płatność.

# 7 Awaria systemu GWP

W sytuacji braku dostępu do GWoP z przyczyn technicznych leżących po stronie NFOŚiGW, Beneficjent zwraca się do Departamentu Informatyki NFOŚiGW z prośbą o wydanie *Potwierdzenia braku dostępu do GWoP*. Zgłoszenie dokonywane jest w jeden z poniższych sposobów:

- a) poprzez e-mail na adres: gwp@nfosigw.gov.pl
- b) telefonicznie: 22-45-90-495 lub 22-45-90-348
- c) faksem: 22 459 01 96.

W zgłoszeniu Beneficjent podaje dane niezbędne do wystawienia Potwierdzenia (nazwa beneficjenta, nr umowy dla której beneficjent chciał złożyć wniosek o płatność, Instytucja Wdrażająca).

Po otrzymaniu tych informacji Departament Informatyki wystawia "Potwierdzenie braku dostępu do GWoP" po wcześniejszej weryfikacji braku dostępu do GWoP dla użytkowników zewnętrznych. Beneficjent otrzymuje podpisany skan dokumentu, którego oryginał przechowywany jest w Departamencie Informatyki NFOŚiGW.
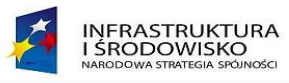

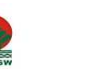

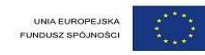

## Spis rysunków

| Rysunek 1 Obsługa wniosków w Generatorze przez Beneficjenta                  | 5  |
|------------------------------------------------------------------------------|----|
| Rysunek 2. Złożenie wniosku o założenie konta                                | 9  |
| Rysunek 3. Formularz wniosku o nadanie uprawnień                             | 10 |
| Rysunek 4 Ekran podsumowania wniosku o nadanie uprawnień                     | 13 |
| Rysunek 5. Okno dialogowe zapisywania wniosku o nadanie uprawnień.           | 14 |
| Rysunek 6 Zmiana hasła                                                       | 18 |
| Rysunek 7 Ekran główny systemu                                               | 19 |
| Rysunek 8 Ekran zmiany hasła w systemie                                      | 19 |
| Rysunek 9 Ekran główny systemu                                               | 20 |
| Rysunek 10 Ekran użytkownika posiadającego uprawnienia do rejestracji danych | 21 |
| Rysunek 11 Ekran ustawień wyświetlanych pól na listach dokumentów            | 23 |
| Rysunek 12 Formularz rejestracji nowego wniosku o płatność                   | 24 |
| Rysunek 13 Formularz rejestracji nowego wniosku o płatność - przykład        | 25 |
| Rysunek 14 Formularz edycji wniosku                                          | 26 |
| Rysunek 15 Pasek narzędziowy formularza edycji wniosku                       | 26 |
| Rysunek 16 Wytyczne - formularz edycji wniosku                               | 28 |
| Rysunek 17 Panel nawigacji pomiędzy formularzami wniosku                     | 28 |
| Rysunek 18. Okno dialogowe pozwalające na wczytanie zestawienia dokumentów   | 30 |
| Rysunek 19. Informacja finansowa – tab. 9                                    | 31 |
| Rysunek 20. Ekran rejestracji opisu faktury                                  | 33 |
| Rysunek 21. Informacja o uzupełnieniu danych                                 | 34 |
| Rysunek 22. Postęp rzeczowy realizacji projektu                              | 35 |
| Rysunek 23. Określanie tabel, w których będą wyświetlane zadania             | 36 |
| Rysunek 24. Z przeniesionymi danymi z poprzedniego wniosku                   | 37 |
| Rysunek 25. Informacja o uzupełnieniu danych                                 | 38 |
| Rysunek 26. Wybór wskaźnika                                                  | 39 |
| Rysunek 27. Zadanie z przypisanym wskaźnikiem                                | 40 |
| Rysunek 28. Wskaźniki rezultatu                                              | 41 |
| Rysunek 29. Tabela 16 - informacja na temat problemów                        | 41 |
| Rysunek 30. Wprowadzanie danych w tabeli nr 17                               | 42 |
| Rysunek 31. Punkty 18 i 19 wniosku                                           | 43 |
| Rysunek 32. Ekran załączników wniosku                                        | 44 |

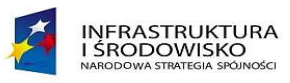

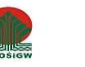

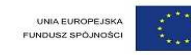

| Rysunek 33. Ekran aplikacji do transmisji załączników                          | 45 |
|--------------------------------------------------------------------------------|----|
| Rysunek 34. Ekran edycji kategorii załącznika                                  | 45 |
| Rysunek 35. Ekran walidacji poprawności wniosku                                | 46 |
| Rysunek 36. Komunikat potwierdzenia przekazania do akceptacji                  | 47 |
| Rysunek 37 Ekran użytkownika posiadającego uprawnienia do akceptacji danych    | 49 |
| Rysunek 38. Ekran wniosków przekazanych do akceptacji.                         | 50 |
| Rysunek 39. Ekran wniosku ze statusem - do akceptacji                          | 51 |
| Rysunek 40. Ekran e-PUAP                                                       | 52 |
| Rysunek 41. Ekran logowania do e-PUAP                                          | 53 |
| Rysunek 42. Ekran logowania do e-PUAP                                          | 54 |
| Rysunek 43. Ekran e-PUAP                                                       | 54 |
| Rysunek 44. Ekran e-PUAP                                                       | 55 |
| Rysunek 45. Ekran e-PUAP                                                       | 56 |
| Rysunek 46. Ekran e-PUAP                                                       | 57 |
| Rysunek 47. Ekran GWP                                                          | 57 |
| Rysunek 48. Ekran GWP – wybór polecenia                                        | 58 |
| Rysunek 49. Ekran GWP do wprowadzenia adresu skrytki i ID podmiotu             | 58 |
| Rysunek 50. Ekran komponentu do składania bezpiecznego podpisu elektronicznego | 59 |
| Rysunek 51. Ekran wprowadzania PIN                                             | 60 |
| Rysunek 52. Ekran podpisania wniosku                                           | 61 |
| Rysunek 53. Ekran - podsumowanie                                               | 62 |
| Rysunek 54. Ekran potwierdzenia                                                | 63 |
| Rysunek 55. Ekran - odpowiedź systemu e-PUAP                                   | 63 |
| Rysunek 56. Ekran UPO                                                          | 64 |
| Rysunek 57. Wnioski cofnięte przez IW do poprawy przez Beneficjenta.           | 65 |
| Rysunek 58. Tworzenie nowej wersji wniosku                                     | 66 |
| Rysunek 59. Rejestracja raportu z osiągniętych efektów                         | 67 |
| Rysunek 60. Ekran wyboru typu dokumentu.                                       | 67 |
| Rysunek 61. Rejestracja raportu z osiągniętych efektów w Generatorze           | 68 |
| Rysunek 62. Raport z osiągniętych efektów - dane podstawowe                    | 69 |
| Rysunek 63. Raport z osiągniętych efektów - wskaźniki rezultatu                | 70 |
| Rysunek 64. Raport z osiągniętych efektów - miejsca pracy                      | 71 |